# UDC2300 Universal Digital Indicator Product Manual

| Doc. No.:           | 51-52-25-84 |
|---------------------|-------------|
| Release:            | A           |
| Last Revision Date: | 10/00       |

## **Copyright, Notices, and Trademarks**

Printed in U.S.A. – © Copyright 2000 by Honeywell Revision A – October 2000

#### WARRANTY/REMEDY

Honeywell warrants goods of its manufacture as being free of defective materials and faulty workmanship. Contact your local sales office for warranty information. If warranted goods are returned to Honeywell during the period of coverage, Honeywell will repair or replace without charge those items it finds defective. The foregoing is Buyer's sole remedy and is **in lieu of all other warranties**, **expressed or implied**, **including those of merchantability and fitness for a particular purpose**. Specifications may change without notice. The information we supply is believed to be accurate and reliable as of this printing. However, we assume no responsibility for its use.

While we provide application assistance personally, through our literature and the Honeywell web site, it is up to the customer to determine the suitability of the product in the application.

> Sensing and Control Honeywell 11 West Spring Street Freeport, Illinois 61032

UDC2300 is a trademark of Honeywell

## **About This Document**

## Abstract

This document provides descriptions and procedures for the installation, configuration, operation, and troubleshooting of your UDC2300 Indicator.

### Contacts

#### World Wide Web

The following lists Honeywell's World Wide Web sites that will be of interest to our customers.

| Honeywell Organization | WWW Address (URL)                            |
|------------------------|----------------------------------------------|
| Corporate              | http://www.honeywell.com                     |
| Sensing and Control    | http://www.honeywell.com/sensing             |
| International          | http://www.honeywell.com/Business/global.asp |

#### Telephone

Contact us by telephone at the numbers listed below.

|                             | Organization                        | Phone Number                                                                                      |
|-----------------------------|-------------------------------------|---------------------------------------------------------------------------------------------------|
| United States and<br>Canada | Honeywell                           | 1-800-423-9883 Tech. Support<br>1-888-423-9883 Q&A Faxback<br>(TACFACS)<br>1-800-525-7439 Service |
| Asia Pacific                | Honeywell Asia Pacific<br>Hong Kong | (852) 2829-8298                                                                                   |
| Europe                      | Honeywell PACE, Brussels, Belgium   | [32-2] 728-2111                                                                                   |
| Latin America               | Honeywell, Sunrise, Florida U.S.A.  | (854) 845-2600                                                                                    |

## **Symbol Definitions**

The following table lists those symbols that may be used in this document to denote certain conditions.

| Symbol        | Definition                                                                                                    |
|---------------|----------------------------------------------------------------------------------------------------|
| A DANGER      | This <b>DANGER</b> symbol indicates an imminently hazardous situation, which, if not avoided, will result in death or serious injury.                                                                                                    |
| A WARNING     | This <b>WARNING</b> symbol indicates a potentially hazardous situation, which, if not avoided, <b>could result in death or serious injury</b> .                                                                                                    |
| A CAUTION     | This <b>CAUTION</b> symbol may be present on Control Product instrumentation and literature. If present on a product, the user must consult the appropriate part of the accompanying product literature for more information.                                                                         |
| CAUTION       | This <b>CAUTION</b> symbol indicates a potentially hazardous situation, which, if not avoided, <b>may result in property damage</b> .                                                                                                    |
| 4             | WARNING<br>PERSONAL INJURY: Risk of electrical shock. This symbol warns the user of a<br>potential shock hazard where HAZARDOUS LIVE voltages greater than 30 Vrms,<br>42.4 Vpeak, or 60 Vdc may be accessible. Failure to comply with these<br>instructions could result in death or serious injury. |
|               | ATTENTION, Electrostatic Discharge (ESD) hazards. Observe precautions for handling electrostatic sensitive devices                                                                                                    |
|               | Protective Earth (PE) terminal. Provided for connection of the protective earth (green or green/yellow) supply system conductor.                                                                                                    |
| Ē             | Functional earth terminal. Used for non-safety purposes such as noise immunity improvement. NOTE: This connection shall be bonded to protective earth at the source of supply in accordance with national local electrical code requirements.                                                         |
| <u> </u>      | Earth Ground. Functional earth connection. NOTE: This connection shall be bonded to Protective earth at the source of supply in accordance with national and local electrical code requirements.                                                                                                    |
| $\rightarrow$ | Chassis Ground. Identifies a connection to the chassis or frame of the equipment<br>shall be bonded to Protective Earth at the source of supply in accordance with<br>national and local electrical code requirements.                                                                                |
| <u> </u>      | Earth Ground. Functional earth connection. NOTE: This connection shall be bonded to Protective earth at the source of supply in accordance with national and local electrical code requirements.                                                                                                    |
| $\rightarrow$ | Chassis Ground. Identifies a connection to the chassis or frame of the equipment<br>shall be bonded to Protective Earth at the source of supply in accordance with<br>national and local electrical code requirements.                                                                                |

## Contents

| 1 |     | INTRODUCTION                         | . 1 |
|---|-----|--------------------------------------|-----|
|   | 1.1 | Overview                             | 1   |
|   | 1.2 | CE Conformity (Europe)               | 2   |
| 2 |     | INSTALLATION                         | . 3 |
|   | 2.1 | Overview                             | 3   |
|   | 2.2 | Model Number Interpretation          | 5   |
|   | 2.3 | Preliminary Checks                   | 6   |
|   | 2.4 | Alarm Relay Contact Information      | 8   |
|   | 2.5 | Mounting                             | 9   |
|   | 2.6 | Wiring                               | 11  |
|   | 2.7 | Wiring Diagrams                      | 12  |
| 3 |     | INITIAL START-UP                     | 17  |
|   | 3.1 | Overview                             | 17  |
|   | 3.2 | Powering Up the Indicator            | 17  |
|   | 3.3 | Operator Interface and Key Functions | 18  |
|   | 3.4 | Key Error Message                    | 18  |
| 4 |     | CONFIGURATION                        | 19  |
|   | 4.1 | Overview                             | 19  |
|   | 4.2 | Configuration Prompt Hierarchy       | 20  |
|   | 4.3 | Configuration Procedure              | 21  |
|   | 4.4 | Lock Set Up Group                    | 22  |
|   | 4.5 | Input Set Up Group                   | 23  |
|   | 4.6 | Communications Set Up Group          | 27  |
|   | 4.7 | Alarms Set Up Group                  | 30  |
|   | 4.8 | Configuration Record Sheet           | 32  |
| 5 |     | MONITORING THE INDICATOR             | 33  |
|   | 5.1 | Overview                             | 33  |
|   | 5.2 | Operator Interface                   | 34  |
|   | 5.3 | Entering a Security Code             | 34  |
|   | 5.4 | Lockout Feature                      | 35  |
|   | 5.5 | Monitoring Your Indicator            | 36  |
|   |     |                                      |     |

| 6 |     | INPUT CALIBRATION                | 39 |
|---|-----|----------------------------------|----|
|   | 6.1 | Overview                         | 39 |
|   | 6.2 | Minimum and Maximum Range Values | 40 |
|   | 6.3 | Preliminary Information          | 41 |
|   | 6.4 | Input Set Up Wiring              | 43 |
|   | 6.5 | Input Calibration Procedure      | 45 |
|   | 6.6 | Restore Factory Calibration      | 47 |
|   |     |                                  |    |
| 7 |     | TROUBLESHOOTING/SERVICE          | 49 |
|   | 7.1 | Overview                         | 49 |
|   | 7.2 | Troubleshooting Aids             | 51 |
|   | 7.3 | Power-up Tests                   | 53 |
|   | 7.4 | Status Tests                     | 53 |
|   | 7.5 | Background Tests                 | 54 |
|   | 7.6 | Indicator Failure Symptoms       | 55 |
|   | 7.7 | Troubleshooting Procedures       | 56 |
| 8 |     | PARTS LIST                       | 59 |
|   | 8.1 | Exploded View                    | 59 |
| 9 |     | INDEX                            | 61 |

## Tables

| Table 2-1 | Condensed Specifications                                                         | 4  |
|-----------|----------------------------------------------------------------------------------|----|
| Table 2-2 | Preliminary Checks                                                               | 6  |
| Table 2-3 | Alarm Relay Contact Information                                                  | 8  |
| Table 2-4 | Mounting Procedure                                                               | 10 |
| Table 2-5 | Permissible Wiring Bundling                                                      | 12 |
| Table 4-1 | Configuration Prompt Hierarchy                                                   | 20 |
| Table 4-2 | Configuration Procedure                                                          | 21 |
| Table 4-3 | LOCK Group (Numeric Code 200) Function Prompts                                   | 22 |
| Table 4-4 | INPUT Group (Numeric Code 600) Function Prompts                                  | 23 |
| Table 4-5 | Communications Group (Numeric Code 1000) Function Prompts                        | 27 |
| Table 4-6 | ALARMS Group (Numeric Code 1100) Function Prompts                                | 30 |
| Table 5-1 | Procedure to Enter a Security Code                                               | 35 |
| Table 5-2 | Annunciators                                                                     | 36 |
| Table 5-3 | Error Messages                                                                   | 36 |
| Table 5-4 | Procedure for Displaying Alarm Setpoints                                         | 37 |
| Table 6-1 | Voltage and Resistance Equivalents for Input Range Values                        | 40 |
| Table 6-2 | Equipment Needed                                                                 | 42 |
| Table 6-3 | Set Up Wiring Procedure for Thermocouple Inputs Using an Ice Bath                | 43 |
| Table 6-4 | Set Up Wiring Procedure for Thermocouple Inputs using Thermocouple Source        | 43 |
| Table 6-5 | Set Up Wiring Procedure for RTD Inputs                                           | 44 |
| Table 6-6 | Set Up Wiring Procedure for Radiamatic, Milliampere, Millivolts, or Volts Inputs |    |
|           | (Except 0-10 Volts)                                                              | 44 |
| Table 6-7 | Set Up Wiring Procedure for 0 to 10 Volts                                        | 45 |
| Table 6-8 | Input Calibration Procedure                                                      | 46 |
| Table 6-9 | Restore Factory Calibration                                                      | 48 |
| Table 7-1 | Procedure for Identifying the Software Version                                   | 52 |
| Table 7-2 | Procedure for Displaying the Status Test Results                                 | 53 |
| Table 7-3 | Background Tests                                                                 | 54 |
| Table 7-4 | Indicator Failure Symptoms                                                       | 55 |
| Table 7-5 | Troubleshooting Power Failure Symptoms                                           | 57 |
| Table 7-6 | Troubleshooting Alarm Relay Output Failure                                       | 57 |
| Table 7-7 | Troubleshooting a Keyboard Failure                                               | 58 |
| Table 8-1 | Parts Identification                                                             | 59 |
| Table 8-2 | Parts Not Shown                                                                  | 60 |

## Figures

| Figure 1-1  | UDC2300 Indicator Operator Interface                                                 | 1    |
|-------------|--------------------------------------------------------------------------------------|------|
| Figure 2-1  | Indicator Model Number Interpretation                                                | 5    |
| Figure 2-2  | Jumper Placements                                                                    | 7    |
| Figure 2-3  | Mounting Dimensions (not to scale)                                                   | 9    |
| Figure 2-4  | Mounting Method                                                                      | _ 10 |
| Figure 2-5  | Composite Wiring Diagram                                                             | _ 12 |
| Figure 2-6  | Mains Power Supply                                                                   | _13  |
| Figure 2-7  | Input Connections                                                                    | _ 13 |
| Figure 2-8  | Alarm Relay Output Connections                                                       | _ 14 |
| Figure 2-9  | Open Collector Alarm Relay Output                                                    | 14   |
| Figure 2-10 | External Interface Option Connections                                                | _ 15 |
| Figure 3-1  | Operator Interface and Key Functions                                                 | _ 18 |
| Figure 5-1  | Operator Interface                                                                   | _ 34 |
| Figure 6-1  | Input Wiring Terminals                                                               | 41   |
| Figure 6-2  | Wiring Connections for Thermocouple Inputs Using an Ice Bath                         | _ 43 |
| Figure 6-3  | Wiring Connections for Thermocouple Inputs Using Thermocouple Source                 | _ 43 |
| Figure 6-4  | Wiring Connections for RTD (Resistance Thermometer Device)                           | _ 44 |
| Figure 6-5  | Wiring Connections for Radiamatic, Milliampere, Millivolts, or Volts (Except 0 to 10 |      |
|             | Volts)                                                                               | _ 45 |
| Figure 6-6  | Wiring Connections for 0 to 10 Volts                                                 | _ 45 |
| Figure 8-1  | UDC2300 Exploded View                                                                | _ 59 |

## 1 Introduction

#### 1.1 Overview

The UDC2300 Indicator model provides only indication and alarms of Analog Inputs. No control functionality is included.

The UDC2300 Indicator monitors temperatures and other variables in applications such as environmental chambers, plastic processing machines, furnaces and ovens, and packaging machinery.

The Input type and range are completely field selectable. The indicator has a dedicated configuration display which provides prompts in various languages providing unmatched operating simplicity. Programmed sequence of displays assure quick and accurate entry of the configurable parameters. Simple keystrokes let you change alarm setpoints to meet your process needs.

The UDC2300 Indicator model is also downward compatible with existing UDC2000 Indicator model applications and installations **except** for RTD and 0-10 Volt inputs and Open Collector outputs.

See wiring diagrams in Section 2 - Installation.

| Ń      | Hone                      | ywell       |                    |                   | Γ |
|--------|---------------------------|-------------|--------------------|-------------------|---|
|        | <sup>ALM</sup> <b>1</b> 2 | 23          | 00                 | F <sub>C</sub> PV |   |
|        |                           | 20          | 00                 |                   |   |
|        |                           |             |                    |                   |   |
| ۲      |                           |             |                    |                   | Ħ |
| L<br>A | FUNCTION                  | DISPLAY     | RESET              | SET UP            | R |
| Į      | AUTO<br>TUNE              | $\triangle$ | $\bigtriangledown$ | RUN<br>HOLD       |   |
| [      |                           |             | ┣───               |                   | ] |

Figure 1-1 UDC2300 Indicator Operator Interface

## 1.2 CE Conformity (Europe)

This product is in conformity with the protection requirements of the following European Council Directives: **73/23/EEC**, the Low Voltage Directive, and **89/336/EEC**, the EMC Directive. Conformity of this product with any other "CE Mark" Directive(s) shall not be assumed.

*Product Classification:* Class I: Permanently connected, panel-mounted Industrial Control Equipment with protective earthing (grounding). (EN61010-1).

*Enclosure Rating:* Panel-mounted equipment, IP 00. This indicator must be panel-mounted. Terminals must be enclosed within the panel. Front panel IP 65 (IEC 529).

*Installation Category (Overvoltage Category):* Category II: Energy-consuming equipment supplied from the fixed installation, local level appliances, and Industrial Control Equipment. (EN61010-1)

*Pollution Degree:* Pollution Degree 2: Normally non-conductive pollution with occasional conductivity caused by condensation. (Ref. IEC 664-1)

*EMC Classification:* Group 1, Class A, ISM Equipment (EN55011, emissions), Industrial Equipment (EN50082-2, immunity)

Method of EMC Assessment: Technical File (TF)

Declaration of Conformity: 51309602-000

Deviation from the installation conditions specified in this manual, and the special conditions for CE conformity in Section 2.1, may invalidate this product's conformity with the Low Voltage and EMC Directives.

## 2 Installation

## 2.1 Overview

#### Introduction

Installation of the UDC2300 consists of mounting and wiring the indicator according to the instructions given in this section. Read the pre-installation information, check the model number interpretation (Subsection 2.2), and become familiar with your model selections, then proceed with installation.

#### What's in this section?

The following topics are covered in this section.

|     | TOPIC                           | See Page |
|-----|---------------------------------|----------|
| 2.1 | Overview                        | 3        |
| 2.2 | Model Number Interpretation     | 5        |
| 2.3 | Preliminary Checks              | 6        |
| 2.4 | Alarm Relay Contact Information | 8        |
| 2.5 | Mounting                        | 9        |
| 2.6 | Wiring                          | 11       |
| 2.7 | Wiring Diagrams                 | 12       |

#### **Pre-installation Information**

If the indicator has not been removed from its shipping carton, inspect the carton for damage then remove the indicator.

- Inspect the unit for any obvious shipping damage and report any damage due to transit to the carrier.
- Make sure a bag containing mounting hardware is included in the carton with the indicator.
- Check that the model number shown on the inside of the case agrees with what you have ordered.

#### **Condensed Specifications**

Honeywell recommends that you review and adhere to the operating limits listed in Table 2-1 when you install your indicator.

| Operating Limits                             | Ambient Temperature: 32 °F to 131 °F (0 °C to 55 °C)                                                                                                    |
|----------------------------------------------|----------------------------------------------------------------------------------------------------|
|                                              | Relative Humidity: 5 % to 90 % RH up to 104 °F (40 °C)                                                                                                    |
|                                              | Vibration:<br>Frequency: 0 Hz to 200 Hz<br>Acceleration: 0.6 g                                                                                                    |
|                                              | Mechanical Shock:<br>Acceleration: 5 g<br>Duration: 30 ms                                                                                                    |
|                                              | Power:<br>90 Vac to 264 Vac, 50/60 Hz<br>(CSA models rated to 250 Vac maximum)<br>Power Consumption: 12 VA maximum                                                                        |
| Accuracy                                     | ± 0.25 % of span typical<br>± 1 digit for display<br>15-bit resolution typical                                                                                                    |
| CE Conformity Special<br>Conditions (Europe) | Shielded twisted-pair cables are required for all analog I/O, process variable, RTD, thermocouple, dc millivolt, low level signal, 4-20 mA, digital I/O, and computer interface circuits. |
|                                              | Refer to 51-52-05-01, How to Apply Digital Instrumentation in Severe Electrical Noise Environments, for additional information.                                                           |

## 2.2 Model Number Interpretation

#### Introduction

Write the model number into the spaces provided in

Figure 2-1 and compare it to the model number interpretation. This information will also be useful when you wire your indicator.

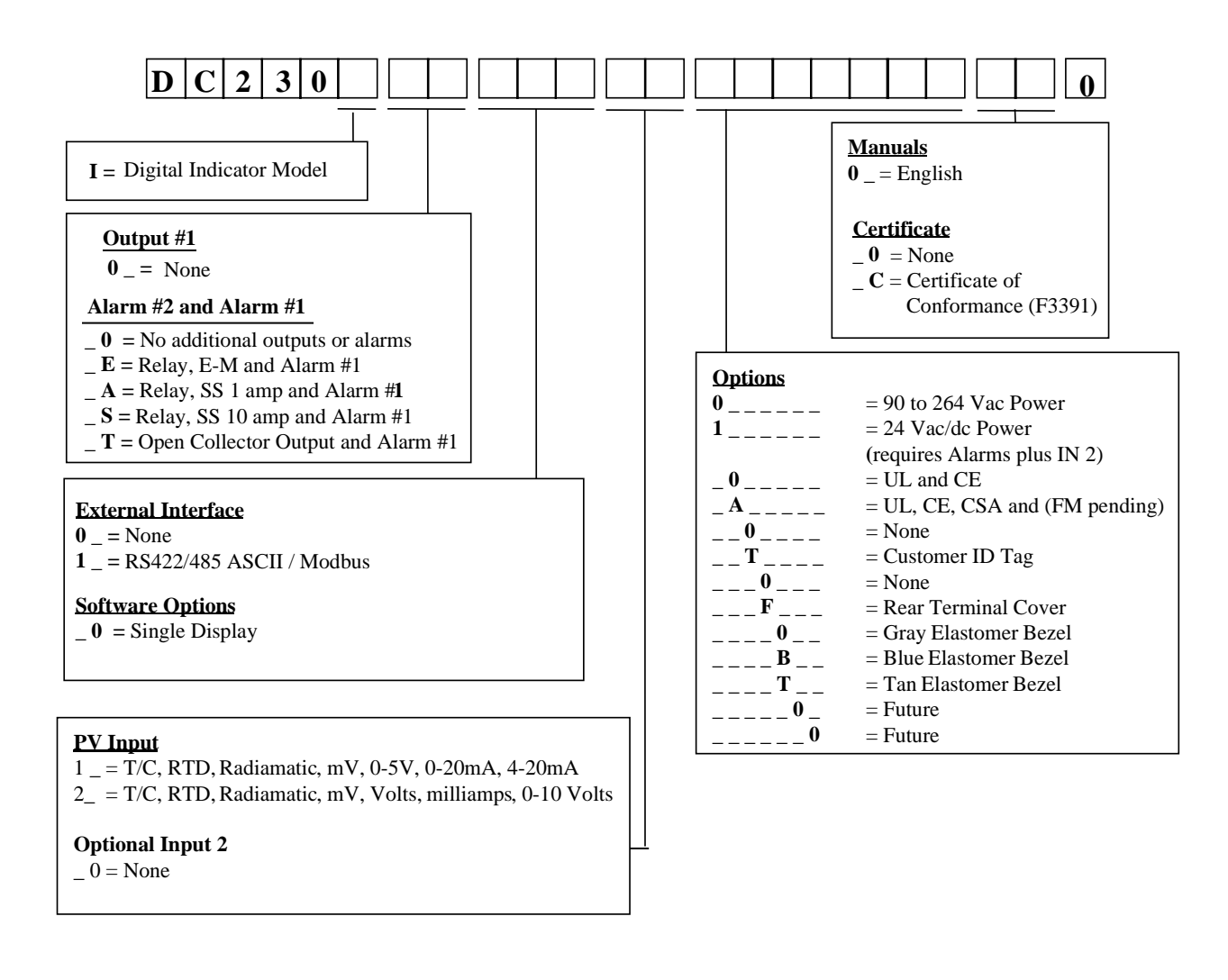

Figure 2-1 Indicator Model Number Interpretation

## 2.3 Preliminary Checks

#### Introduction

Before you install the indicator, remove the chassis and make any preliminary checks necessary that are listed in Table 2-2. Figure 2-2 shows the locations for jumper placements.

| Check<br>Number | Preliminary Check        | Description                                                                                                    |
|-----------------|--------------------------|----------------------------------------------------------------------------------------------------|
| 1               | Input I Jumper Placement | Check the internal jumper for <b>INPUT 1</b> to make sure it<br>is set for the correct input type. The jumper is located at<br>position S101 on the printed wiring board. Figure 2-2<br>shows the location of the jumper and position<br>selections. |
| 4               | Alarm Relay Action.      | The indicator has been shipped with ALARM relays configured for N.C. (Normally Closed). If you want to change to N.O. refer to Figure 2-2, Jumper positions W201 and W202:                                                                           |
|                 |                          | W201 is the ALARM RELAY 1 jumper.                                                                                                    |
|                 |                          | W202 is the jumper ALARM RELAY 2.                                                                                                    |
|                 |                          | See Table 2-3 for Alarm Relay contact information.                                                                                                    |
|                 |                          | See Alarm Relay Caution Note, Page 8.                                                                                                    |

Table 2-2 Preliminary Checks

#### **Jumper Placements**

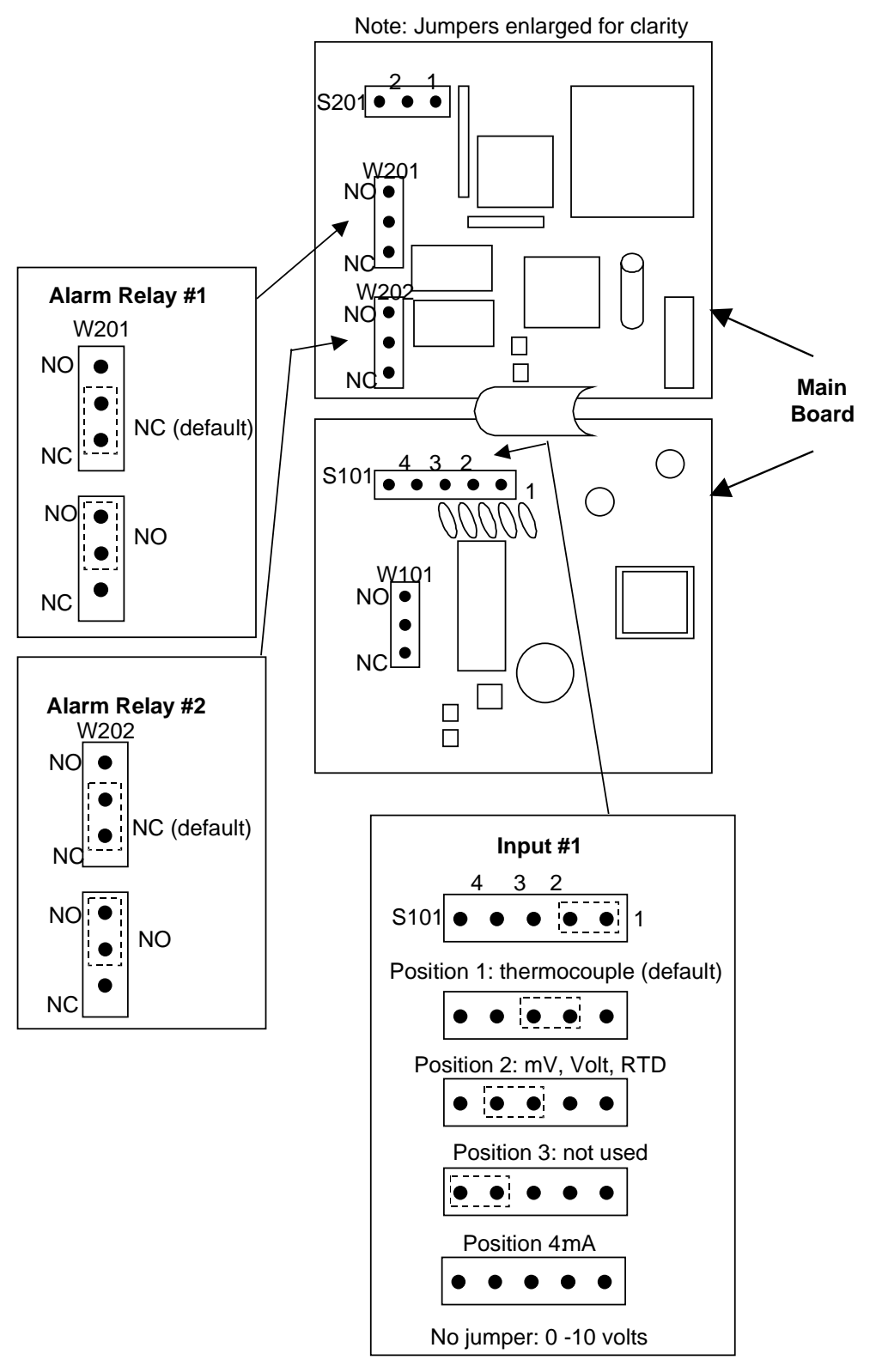

Figure 2-2 Jumper Placements

## 2.4 Alarm Relay Contact Information

#### Alarm Relays

#### NOTICE

Alarm relays are designed to operate in a failsafe mode (that is, de-energized during alarm sate). This results in alarm actuation when power is OFF or when initially applied, until the unit completes self diagnostics. If power is lost to the unit, the alarms will function.

| Unit  | Alarm Relay | Variable NOT     | in Alarm State | Variable in Alarm State |            |  |
|-------|-------------|------------------|----------------|-------------------------|------------|--|
| Power | Wiring      | Relay<br>Contact | Indicators     | Relay<br>Contact        | Indicators |  |
| Off   | N.O.        | Open             | Off            | Open                    | Off        |  |
|       | N.C.        | Closed           |                | Closed                  |            |  |
| On    | N.O.        | Closed           | Off            | Open                    | On         |  |
|       | N.C.        | Open             |                | Closed                  |            |  |

#### Table 2-3 Alarm Relay Contact Information

## 2.5 Mounting

#### **Physical Considerations**

The indicator can be mounted on either a vertical or tilted panel using the mounting kit supplied. Adequate access space must be available at the back of the panel for installation and servicing activities.

- Overall dimensions and panel cutout requirements for mounting the indicator are shown in Figure 2-3.
- The indicator's mounting enclosure must be grounded according to CSA standard C22.2 No. 0.4 or Factory Mutual Class No. 3820 paragraph 6.1.5.
- The front panel is moisture rated NEMA 3/IP65 (IEC) when properly installed with panel gasket.

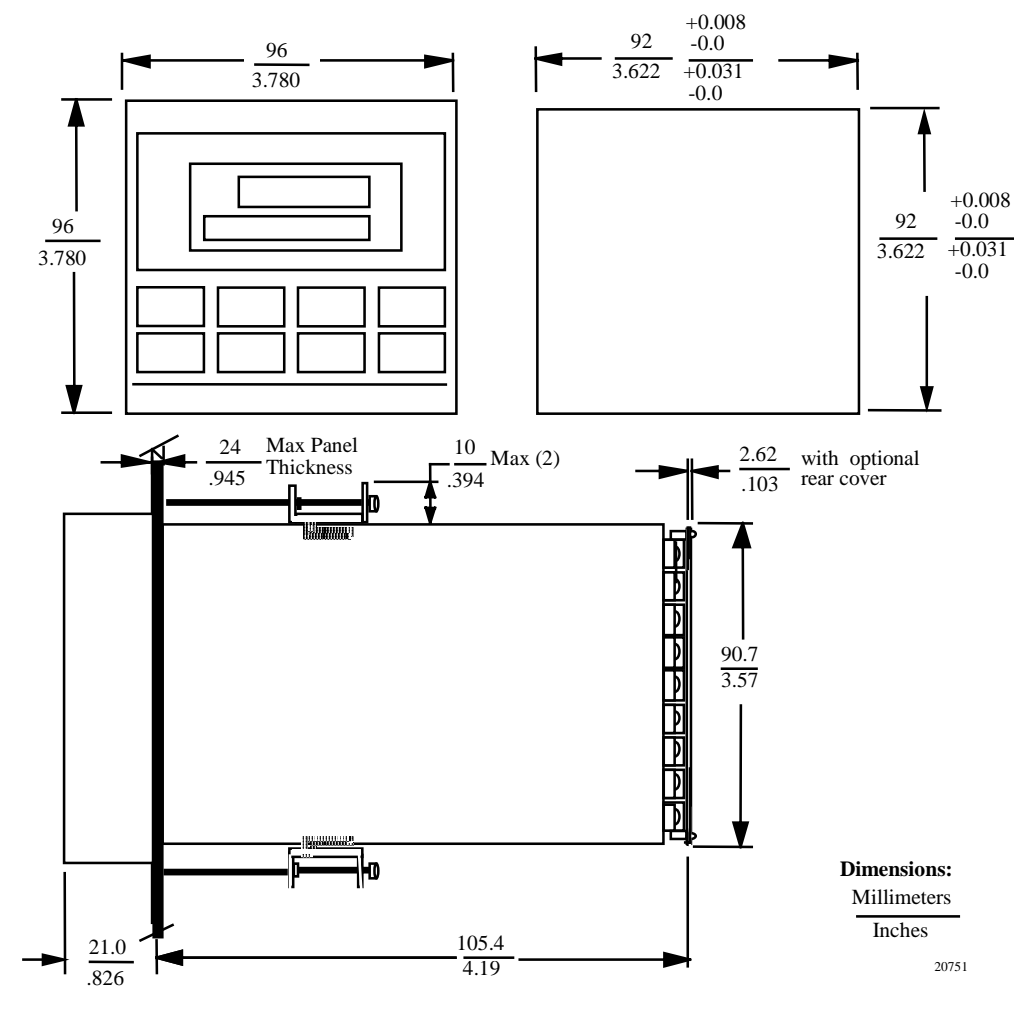

#### **Overall Dimensions**

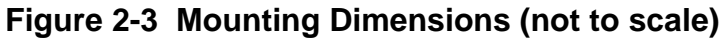

#### **Mounting Method**

Before mounting the indicator, refer to the nameplate on the outside of the case and make a note of the model number. It will help later when selecting the proper wiring configuration.

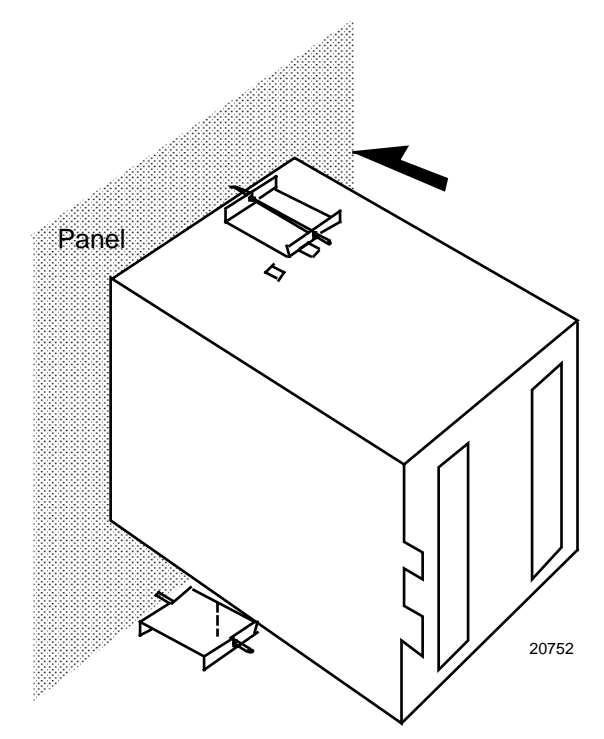

Figure 2-4 Mounting Method

#### **Mounting Procedure**

| Table 2- | 4 Mou | nting P | rocedure |
|----------|-------|---------|----------|
|          |       |         |          |

| Step | Action                                                                                                    |
|------|----------------------------------------------------------------------------------------------------|
| 1    | Mark and cut out the indicator hole in the panel according to the dimension information in Figure 2-3.                |
| 2    | Remove the screw cover and loosen the screw on the front of the indicator. Pull the chassis out of the case.          |
| 3    | Orient the case properly and slide it through the panel hole from the front.                                          |
| 4    | Remove the mounting kit from the shipping container and install the kit as follows:                                   |
|      | <ul> <li>Install the screws into the threaded holes of the clips.</li> </ul>                                          |
|      | • Insert the prongs of the clips into the two holes in the top and bottom of the case.                                |
|      | • Tighten both screws to secure the case against the panel.                                                           |
|      | • Carefully slide the chassis assembly into the case, press to close, and tighten the screw. Replace the screw cover. |

### 2.6 Wiring

#### **Electrical Considerations**

The indicator is considered "rack and panel mounted equipment" per EN61010-1, Safety Requirements for Electrical Equipment for Measurement, Control, and Laboratory Use, Part 1: General Requirements. Conformity with 72/23/EEC, the Low Voltage Directive requires the user to provide adequate protection against a shock hazard. The user shall install this indicator in an enclosure that limits OPERATOR access to the rear terminals.

#### **Mains Power Supply**

This equipment is suitable for connection to 90 Vac to 264 Vac, 50/60 Hz, power supply mains. It is the user's responsibility to provide a switch and non-time delay (North America), quick-acting, high breaking capacity, Type F (Europe), 1/2 A, 250 V fuse(s), or circuit-breaker, as part of the installation. The switch or circuit-breaker shall be located in close proximity to the indicator, within easy reach of the OPERATOR. The switch or circuit-breaker shall be marked as the disconnecting device for the indicator.

#### **Indicator Grounding**

PROTECTIVE BONDING (grounding) of this indicator and the enclosure in which it is installed shall be in accordance with National and Local electrical codes. To minimize electrical noise and transients that may adversely affect the system, supplementary bonding of the indicator enclosure to a local ground, using a No. 12 (4 mm<sup>2</sup>) copper conductor, is recommended.

#### **Alarm Circuit Wiring**

The insulation of wires connected to the Alarm terminals shall be rated for the highest voltage involved. Extra Low Voltage (ELV) wiring (input, and low voltage Alarm circuits) shall be separated from HAZARDOUS LIVE (>30 Vac, 42.4 Vpeak, or 60 Vdc) wiring per Permissible Wiring Bundling, Table 2-5.

#### **Electrical Noise Precautions**

Electrical noise is composed of unabated electrical signals which produce undesirable effects in measurements and control circuits.

Digital equipment is especially sensitive to the effects of electrical noise. Your indicator has built-in circuits to reduce the effect of electrical noise from various sources. If there is a need to further reduce these effects:

• Separate External Wiring—Separate connecting wires into bundles (See Permissible Wiring Bundling - Table 2-5) and route the individual bundles through separate conduit metal trays.

*Use Suppression Devices*—For additional noise protection, you may want to add suppression devices at the external source. Appropriate suppression devices are commercially available.

#### NOTICE

For additional noise information, refer to Document #51-52-05-01, How to Apply Digital Instrumentation in Severe Electrical Noise Environments.

#### Permissible Wiring Bundling

| · · · · · · · · · · · · · · · · · · · |                                                                        |  |  |  |
|---------------------------------------|------------------------------------------------------------------------|--|--|--|
| Bundle No.                            | Wire Functions                                                         |  |  |  |
| 1                                     | Line power wiring                                                      |  |  |  |
|                                       | Earth ground wiring                                                    |  |  |  |
|                                       | Line voltage alarm wiring                                              |  |  |  |
| 2                                     | Analog signal wire, such as:                                           |  |  |  |
|                                       | <ul> <li>Input signal wire (thermocouple, 4 to 20 mA, etc.)</li> </ul> |  |  |  |
| 3                                     | Low voltage alarm relay output wiring                                  |  |  |  |

Table 2-5 Permissible Wiring Bundling

## 2.7 Wiring Diagrams

#### **Identify Your Wiring Requirements**

To determine the appropriate diagrams for wiring your indicator, refer to the model number interpretation in this section. The model number of the indicator can be found on the outside of the case.

#### Wiring the Indicator

Using the information contained in the model number, select the appropriate wiring diagrams from the composite wiring diagram below. Refer to the individual diagrams listed to wire the indicator according to your requirements.

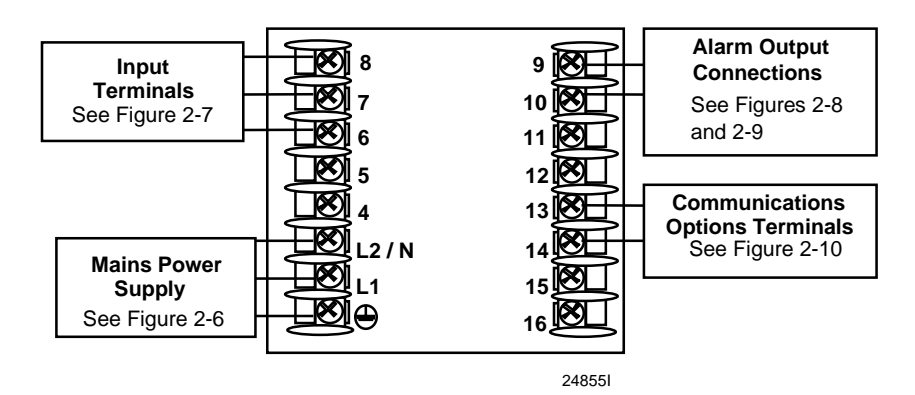

Figure 2-5 Composite Wiring Diagram

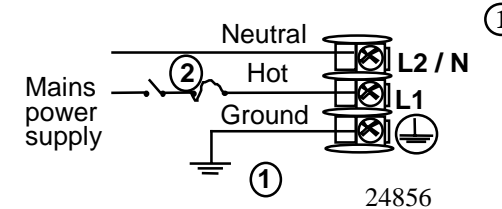

 PROTECTIVE BONDING (grounding) of this indicator and the enclosure in which it is installed, shall be in accordance with National and Local electrical codes. To minimize electrical noise and transients that may adversely affect the system, supplementary bonding of the indicator enclosure to a local ground, using a No. 12 (4 mm<sup>2</sup>) copper conductor, is recommended. Before powering the indicator, see "Preliminary Checks" in this section of the Product manual for switch and jumper settings.

(2) Provide a switch and non-time delay (North America), quick-acting, high breaking capacity, type F (Europe), 1/2 A, 250 V fuse(s), or circuit-breaker as part of the installation.

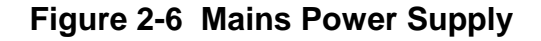

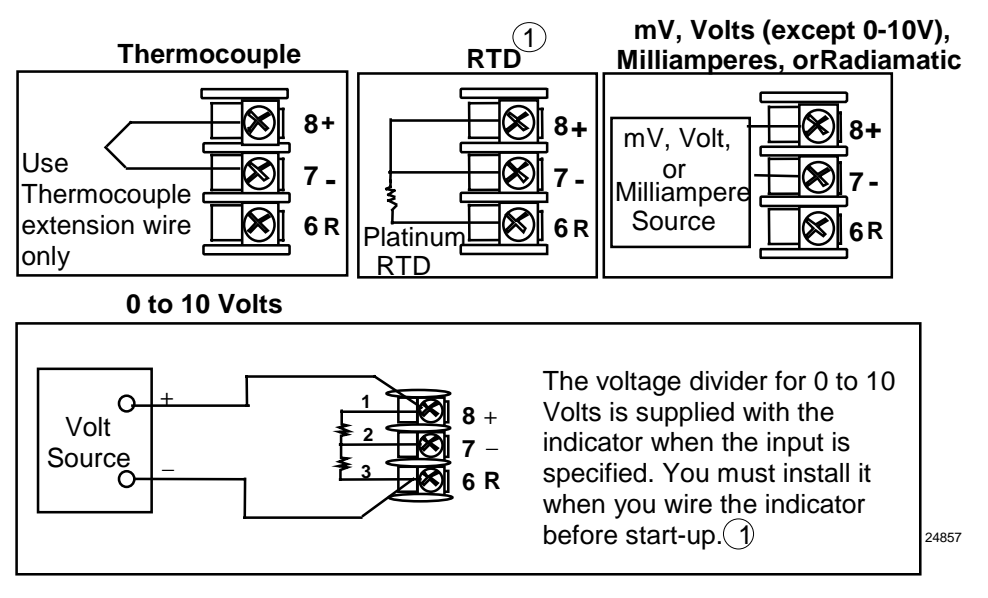

1 These inputs are wired differently than the UDC2000

#### Figure 2-7 Input Connections

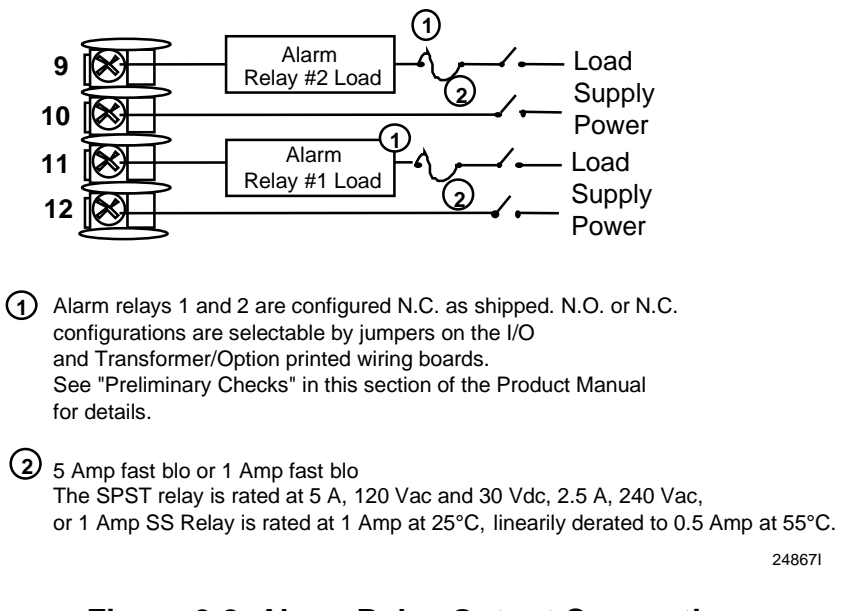

Figure 2-8 Alarm Relay Output Connections

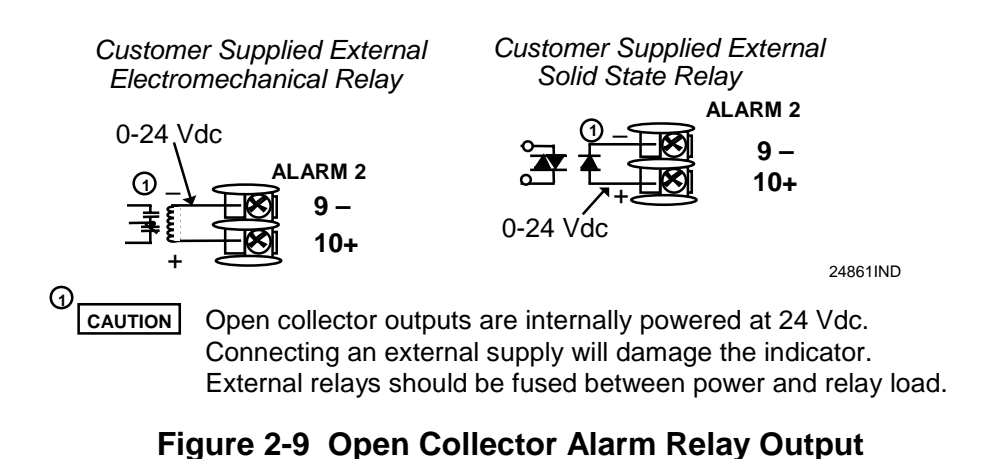

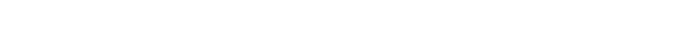

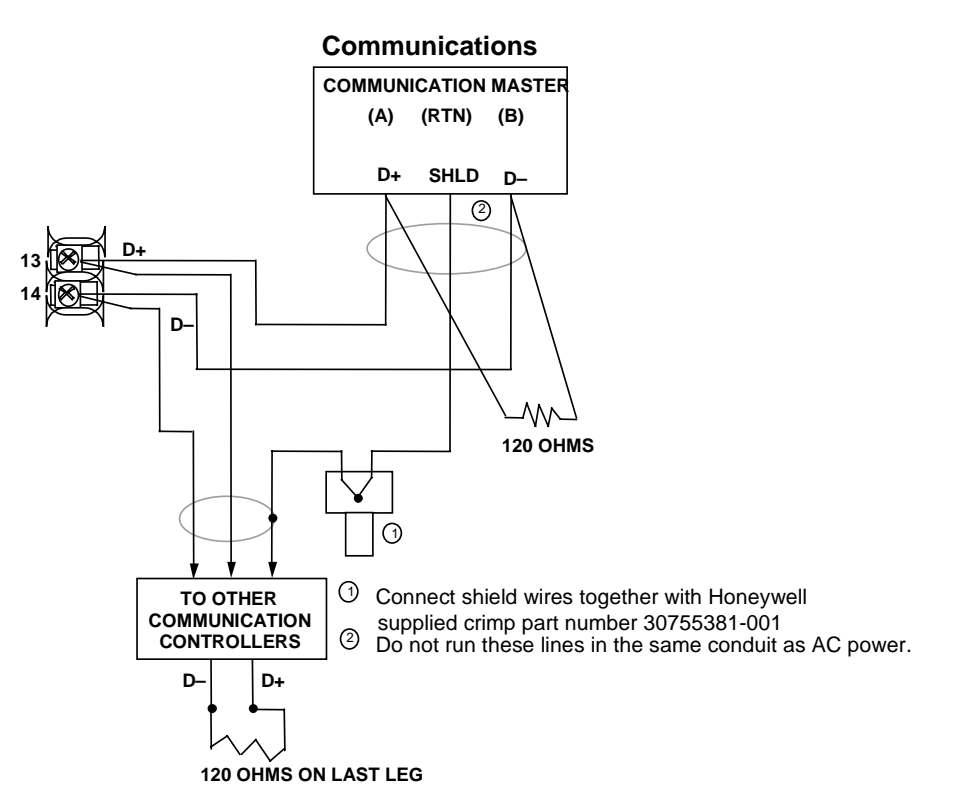

Figure 2-10 External Interface Option Connections

## 3 Initial Start-up

#### 3.1 Overview

This section gives you the information necessary to start up your indicator prior to configuration. Review the Operator Interface portion to make sure you are familiar with the indicator definitions and key functions.

#### 3.2 Powering Up the Indicator

#### **Apply Power**

When power is applied, the indicator will run three diagnostic tests. After these tests are completed, "TEST DONE" is displayed.

#### **Test Failures**

If one or more of these tests fail, the indicator will go to the Failsafe Manual Mode, and FAILSF will flash in the lower display and a message indicating which test failed will appear in the lower display. Then, "DONE" will appear in the lower display.

## 3.3 Operator Interface and Key Functions

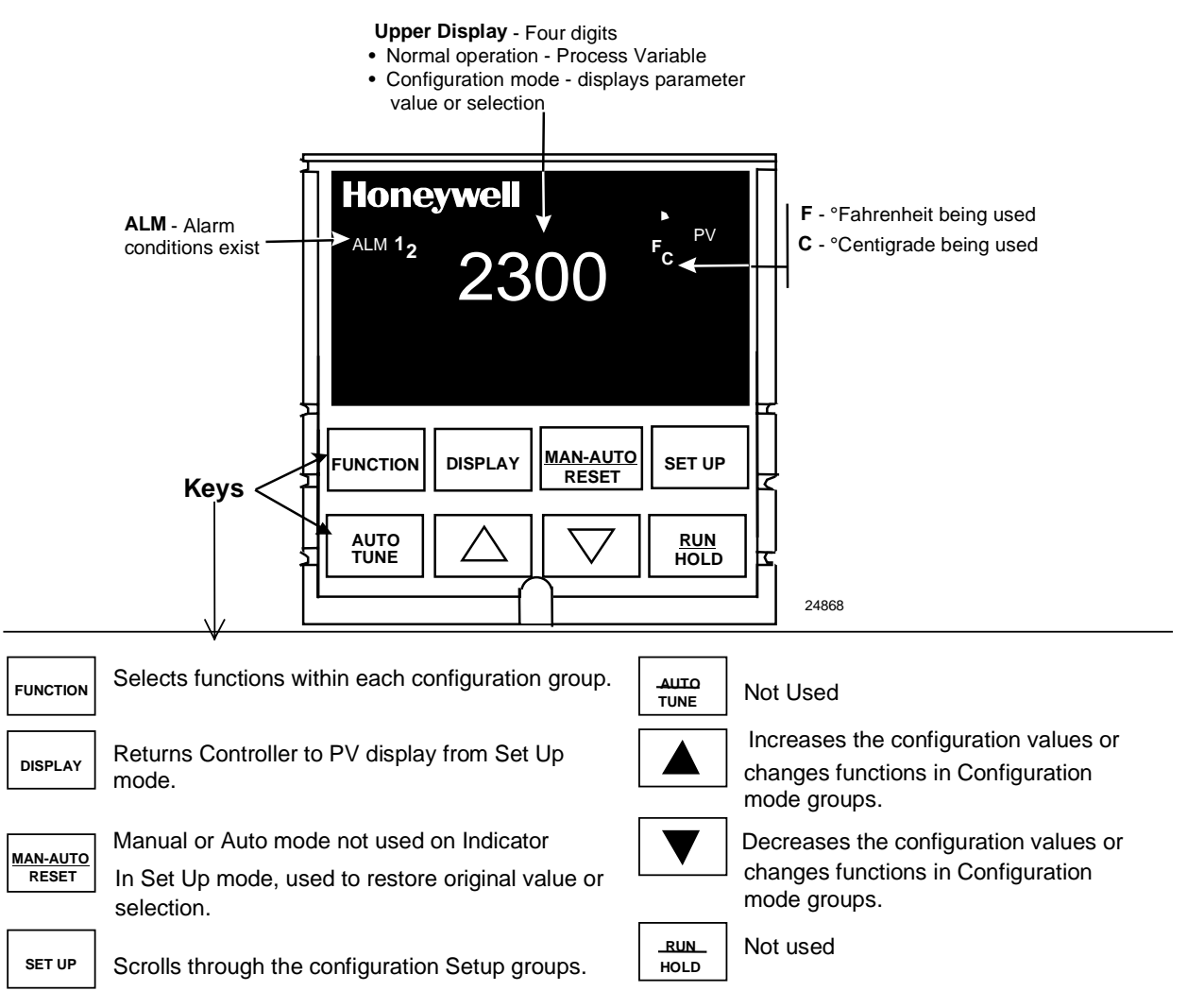

#### Figure 3-1 Operator Interface and Key Functions

#### 3.4 Key Error Message

When a key is pressed and the prompt KEYERR appears in the lower display, it will be for one of the following reasons:

- parameter is not available,
- not in Set Up mode, press [SET UP] key first,
- key malfunction.

## 4 Configuration

#### 4.1 Overview

#### Introduction

Configuration is a dedicated operation where you use straightforward keystroke sequences to select and establish (configure) pertinent data best suited for your application.

To assist you in the configuration process, there are prompts that appear in the upper and lower displays. These prompts let you know what group of configuration data (Set Up prompts) you are working with and also, the specific parameters (Function prompts) associated with each group.

Figure 3-1 shows you an overview of the prompt hierarchy as they appear in the Indicator.

As you will see, the configuration data is divided into 4 main Set Up groups plus prompts for calibration and prompts that show the status of the continuous background tests that are being performed.

#### What's in this section?

The following topics are covered in this section.

|     | TOPIC                          |    |  |  |  |  |
|-----|--------------------------------|----|--|--|--|--|
| 4.1 | Overview                       | 19 |  |  |  |  |
| 4.2 | Configuration Prompt Hierarchy | 20 |  |  |  |  |
| 4.3 | Configuration Procedure        | 21 |  |  |  |  |
| 4.4 | Lock Set Up Group              | 22 |  |  |  |  |
| 4.5 | Input 1 Set Up Group           | 23 |  |  |  |  |
| 4.6 | Communications Set Up Group    | 27 |  |  |  |  |
| 4.7 | Alarms Set Up Group            | 30 |  |  |  |  |
| 4.8 | Configuration Record Sheet     | 32 |  |  |  |  |

## 4.2 Configuration Prompt Hierarchy

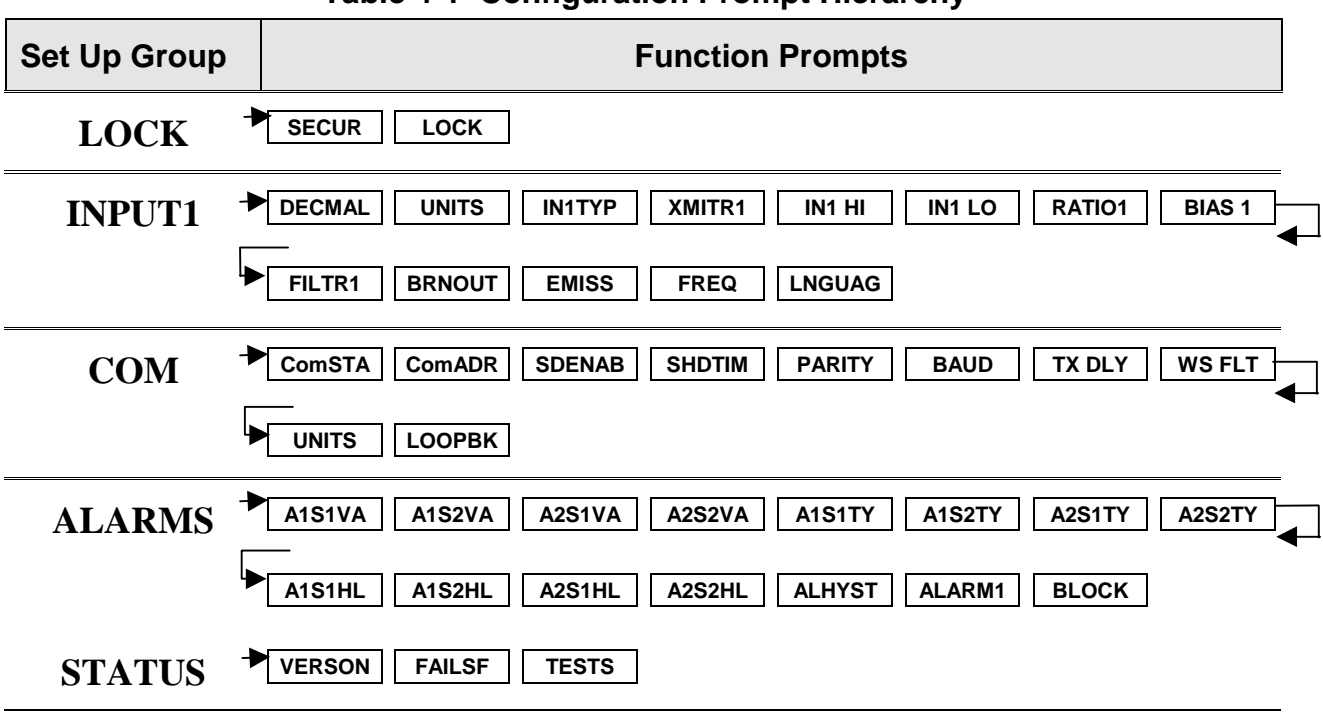

**Table 4-1 Configuration Prompt Hierarchy** 

## 4.3 Configuration Procedure

#### Introduction

Each of the Set Up groups and their functions are pre-configured at the factory. The factory settings are shown in Table 4-3 through Table 4-6 that follow this procedure.

If you want to change any of these selections or values, follow the procedure in Table 4-2. This procedure tells you the keys to press to get to any Set Up group and any associated Function parameter prompt.

#### Procedure

#### NOTICE

The prompting scrolls at a rate of 2/3 seconds when the **[SET UP]** or **[FUNCTION]** key is held in. Also,  $[\blacktriangle]$  **[V]** keys will move group prompts forward or backward at a rate twice as fast.

| Step | Operation                           | Press    | Result                                                                                                    |
|------|-------------------------------------|----------|----------------------------------------------------------------------------------------------------|
| 1    | Enter Set Up                        | SET UP   | Upper Display = <b>SET</b>                                                                                                    |
|      | Mode                                |          | Lower Display = LOCK (This is the first Set Up Group title)                                                                                                    |
| 2    | Select any Set Up<br>Group          | SET UP   | Sequentially displays the other Set Up group titles shown in the prompt hierarchy in Table 4-1.<br>You can also use the $[\blacktriangle]$ $[\blacktriangledown]$ keys to scan the Set Up groups in both directions. Stop at the Set Up group title that describes the group of parameters you want to configure.<br>Then proceed to the next step. |
| 3    | Select a Function<br>Parameter      | FUNCTION | Upper Display = the current value or selection for the first function prompt of the selected Set Up group.                                                                                                    |
|      |                                     |          | <i>Lower Display</i> = the first Function prompt within that Set Up group.                                                                                                    |
|      |                                     |          | Sequentially displays the other function prompts of the Set<br>Up group you have selected. Stop at the function prompt that<br>you want to change, then proceed to the next step.                                                                                                    |
| 4    | Change the<br>Value or<br>Selection | [▲] [▼]  | Increments or decrements the value or selection that<br>appears for the selected function prompt. If you change the<br>value or selection of a parameter while in Set Up mode then<br>decide not to enter it, press [MAN-AUTO/RESET] once—the<br>original value or selection is recalled.                                                           |
| 5    | Enter the Value<br>or Selection     | FUNCTION | Enters value or selection made into memory after another key is pressed.                                                                                                    |
| 6    | Exit Configuration                  | DISPLAY  | Exits configuration mode and returns indicator to the same<br>state it was in immediately preceding entry into the Set Up<br>mode. It stores any changes you have made.<br>If you do not press any keys for 30 seconds, the indicator<br>times out and reverts to the mode and display used prior to<br>entry into Set Up mode.                     |

#### Table 4-2 Configuration Procedure

## 4.4 Lock Set Up Group

#### Introduction

The Lock Set Up group contains the Function parameters that will allow your indicator to protect Configuration and Calibration data.

Because this group contains functions that have to do with Security and Lockout, it is best to configure this group last, after all the other configuration data has been loaded.

#### **Function Prompts**

#### Table 4-3 LOCK Group (Numeric Code 200) Function Prompts

| Prompt<br>English | Numeric<br>Code | Description              | Se                                                                                                    | Factory<br>Setting                                                                                |     |
|-------------------|-----------------|--------------------------|----------------------------------------------------------------------------------------------------|---------------------------------------------------------------------------------------------------|-----|
| SECUR             | 210             | Security Code            | <b>0 to 4095</b><br>When "Lock" is none, this number is displayed<br>and can be changed using the raise/lower keys |                                                                                                   | DIS |
|                   |                 |                          | Numeric<br>Code                                                                                                    | English                                                                                           |     |
| LOCK              | 211             | Configuration<br>Lockout | 0                                                                                                    | NONE – all parameters are<br>read/write                                                           | CAL |
|                   |                 |                          | 2                                                                                                    | except Calibration<br><b>CONF</b> – Lockout is available for<br>Read/Write, other configuration   |     |
|                   |                 |                          | 4                                                                                                    | ALL – Only the Lockout group is<br>available for read/write. No other<br>parameters are viewable. |     |

## 4.5 Input Set Up Group

#### Introduction

This data deals with various parameters required to configure the Input.

#### **Function Prompts**

#### Table 4-4 INPUT Group (Numeric Code 600) Function Prompts

| Prompt<br>English | Numeric<br>Code | Description                  | Selection or Range of Setting                                                       |                                                                                      |                                                                                              |                                                                                                    | Factory<br>Setting |
|-------------------|-----------------|------------------------------|-------------------------------------------------------------------------------------|--------------------------------------------------------------------------------------|----------------------------------------------------------------------------------------------|----------------------------------------------------------------------------------------------------|--------------------|
|                   |                 |                              | Numeric                                                                             |                                                                                      | English                                                                                      |                                                                                                    |                    |
| DECMAL            | 601             | Decimal Point<br>Selection   | 0<br>1<br>2                                                                         | This selection<br>the decimal<br>display.<br>8888 (none)<br>888.8<br>88.88           | on determine<br>point appear<br>)                                                            | es where<br>rs in the                                                                                        | 8888               |
| UNITS             | 602             | Temperature<br>Units         | 1<br>2<br>0                                                                         | This selection<br>the annuncian<br>temperature<br>F<br>C<br>NONE                     | on will be ind<br>ator. ("What<br>do you wan                                                 | icated on<br>display of<br>t?")                                                                              | F                  |
|                   |                 |                              | Numeric                                                                             | English                                                                              | Numeric                                                                                      | English                                                                                                    |                    |
| IN1TYP            | 603             | Input 1<br>Actuation<br>Type | 1<br>2<br>3<br>4<br>5<br>6<br>7<br>8<br>9<br>10<br>11<br>12<br>13<br>14<br>15<br>16 | B<br>EH<br>JH<br>JL<br>KH<br>KL<br>NNMH<br>N90H<br>N90L<br>NIC<br>R<br>S<br>TH<br>TL | 17<br>18<br>19<br>20<br>21<br>22<br>23<br>24<br>25<br>26<br>27<br>28<br>29<br>30<br>31<br>33 | W H<br>W L<br>100H<br>200<br>500<br>RADH<br>RADI<br>0-20<br>4-20<br>10m<br>50m<br>0-5<br>1-5<br>0-10<br>100m | КН                 |

| Prompt<br>English | Numeric<br>Code | Description                                                                                        | Se                                                                                                    | Selection or Range of Setting                                                                                  |                                                                                           |                                                                                      |     |
|-------------------|-----------------|----------------------------------------------------------------------------------------------------|----------------------------------------------------------------------------------------------------|----------------------------------------------------------------------------------------------------|-------------------------------------------------------------------------------------------|--------------------------------------------------------------------------------------|-----|
| XMITR1            | 604             | Transmitter                                                                                        | Numeric<br>0                                                                                                  | English<br>B                                                                                                   | Numeric<br>13                                                                             | English<br>S                                                                         | LIN |
|                   |                 | Character-<br>ization<br><i>Available on</i><br><i>Linear</i><br><i>actuations</i><br><i>only.</i> | 1<br>2<br>3<br>4<br>5<br>6<br>7<br>8<br>9<br>10<br>11<br>12                                                   | EH<br>EL<br>JH<br>KH<br>KL<br>NNMH<br>N90H<br>N90L<br>NIC<br>R                                                 | 14<br>15<br>16<br>17<br>18<br>19<br>20<br>21<br>22<br>23<br>24<br>25                      | T H<br>T L<br>W H<br>W L<br>100H<br>100L<br>200<br>500<br>RADH<br>RADI<br>LIN<br>SrT |     |
| IN1 HI            | 605             | Input High<br>Range Value                                                                          | This selecti<br>value in eng<br>Linear or S                                                                   | This selection lets you the Input high range value in engineering units.<br>Linear or Square Root Inputs only. |                                                                                           |                                                                                      |     |
|                   |                 |                                                                                                    | Scale the ir<br>want for 10<br>EXAMPLE:<br>Ac:<br>Pro<br>Ra<br>Hig<br>The                                     | nput signal to<br>0 %.<br>tuation (Input)<br>ocess Variable<br>nge of Flow =<br>gh Range disp<br>en 20 mA = 2  | the display v<br>= 4 mA to 2<br>= = Flow<br>= 0 to 250 Ga<br>olay value = 2<br>50 Gal/Min | alue you<br>20 mA<br>al/Min<br>250                                                   |     |
|                   |                 |                                                                                                    | <b>Range of \$</b><br>-999 to 999                                                                             | <b>Setting</b> :<br>99. floating in                                                                            | engineering                                                                               | units                                                                                |     |
| IN1 LO            | 606             | Input Low<br>Range Value                                                                           | This selection lets you the Input low range value in engineering units.<br>Linear or Square Root Inputs only. |                                                                                                    |                                                                                           |                                                                                      | 0   |
|                   |                 |                                                                                                    | Scale the ir<br>want for 0 °<br>EXAMPLE:<br>Actuation<br>Process<br>Range of<br>Low Ran<br>Then 4 m           | nput signal to<br>%.<br>(Input) = 4 m<br>Variable = Flo<br>Flow = 0 to 2<br>ge display val<br>nA = 0 Gal/Mi    | the display v<br>nA to 20 mA<br>w<br>250 Gal/Min<br>ue = 0<br>n                           | value you                                                                            |     |
|                   |                 |                                                                                                    | <b>Range of S</b><br>-999 to 999                                                                              | <b>Setting</b> :<br>99 floating in I                                                                           | Engineering                                                                               | Units                                                                                |     |
| RATIO1            | 607             | Ratio on Input                                                                                     | Select the I                                                                                                  | Ratio value yo                                                                                                 | ou want on th                                                                             | ne Input.                                                                            | 0.0 |
|                   |                 |                                                                                                    | Range 01 3                                                                                                    | <b>Jeung.</b> –20.0                                                                                            | J 10 ∠0.0                                                                                 |                                                                                      |     |

| Prompt<br>English | Numeric<br>Code | Description                                | Se                                                                                                    | Factory<br>Setting                                                                                                    |      |
|-------------------|-----------------|--------------------------------------------|----------------------------------------------------------------------------------------------------|----------------------------------------------------------------------------------------------------|------|
|                   |                 |                                            | Numeric                                                                                                   | English                                                                                                    |      |
| BIAS 1            | 608             | Bias on Input                              | Bias is use<br>an input va<br>or some ot<br>want on the                                                   | d to compensate the input for drift of<br>lue due to deterioration of a sensor,<br>her cause. Select the bias value you<br>e Input.                                                                                                    | 0.0  |
|                   |                 |                                            | <b>Range of 3</b><br>-999 to 999                                                                          | <b>Setting:</b><br>99 (Engineering Units)                                                                                                    |      |
| FILTR1            | 609             | Filter for Input                           | A software<br>to smooth t<br>the first ord<br>seconds<br><b>Range of 3</b><br>0 to 120 se<br>0 = No Filte | digital filter is provided for the input<br>the input signal. You can configure<br>der lag time constant from 1 to 120<br><b>Setting:</b><br>econds<br>er                                                                                          | 1.0  |
| BRNOUT            | 610             | Burnout<br>Protection<br>(Sensor<br>Break) |                                                                                                    | BURNOUT PROTECTION (SENSOR<br>BREAK) provides most input types<br>with upscale or downscale protection if<br>the input fails. 1-5 V, 0-10 V, or 4-20<br>mA inputs require no burnout or<br>NONE selection.                                         | 8888 |
|                   |                 |                                            | 0                                                                                                    | <b>NONE</b> - Pre-configured Failsafe output<br>applied if failed input is detected (does<br>not apply for an input out of range).<br>Error message IN1FL is flashed on the<br>lower display intermittently every 10<br>seconds.                   |      |
|                   |                 |                                            | 1                                                                                                    | <b>UP</b> - UPSCALE BURNOUT will make<br>the PV signal increase to full scale,<br>+10 %, when a sensor fails, and flash<br>IN1FL on the lower display<br>intermittently every 10 seconds.                                                          |      |
|                   |                 |                                            | 2                                                                                                    | <b>DOWN -</b> DOWNSCALE BURNOUT<br>will make the PV signal decrease to<br>the lower range value, –10 %, when a<br>sensor fails, and flash IN1FL on the<br>lower display intermittently every 10<br>seconds.                                        |      |
|                   |                 |                                            | 3                                                                                                    | <b>NOFS - NO FAILSAFE</b> —This<br>selection does not provide input failure<br>detection and should only be used<br>when an absolute accuracy is the<br>most important criteria. (For this<br>selection, no burnout signal went to<br>the sensor.) |      |

| Prompt<br>English | Numeric<br>Code | Description             | Se                                                                                                    | Factory<br>Setting                                                                                                    |      |
|-------------------|-----------------|-------------------------|----------------------------------------------------------------------------------------------------|----------------------------------------------------------------------------------------------------|------|
|                   |                 |                         | Numeric                                                                                                   | English                                                                                                    |      |
| EMISS             | 611             | Emissivity              | Emissivity<br>Radiamatic<br>actual ener<br>energy whi<br>were a perf<br><i>Range of S</i><br>0.01 to 1.00 | 1.0                                                                                                    |      |
| FREQ              | 612             | Power Line<br>Frequency | 0<br>1                                                                                                    | Select whether your indicator is operating at 60 Hz or 50 Hz.<br>60<br>50                                                                                                    | 1.0  |
|                   |                 |                         |                                                                                                    | NOTICE                                                                                                    |      |
|                   |                 |                         |                                                                                                    | For units powered by +24 Vdc, this<br>configuration should be set to the<br>AC Line frequency used to produce<br>the +24 Vdc Supply. Failure to set<br>this parameter properly can cause<br>normal mode noise problems in the<br>input readings. |      |
| LNGUAG            | 614             | Language<br>Selection   |                                                                                                    | Select what the language will be for the displays.                                                                                                    | ENGL |
|                   |                 |                         | 0<br>1<br>2<br>3<br>4<br>5                                                                                | ENGL<br>FREN<br>GERM<br>SPAN<br>ITAL<br>NUMB (Numeric)                                                                                                    |      |

## 4.6 Communications Set Up Group

#### Introduction

The Communications group lets you configure the indicator to be connected to a host computer via RS422/485 or Modbus® protocol.

#### **Function Prompts**

Table 4-5 Communications Group (Numeric Code 1000) Function Prompts

| Prompt<br>English | Numeric<br>Code | Description               | Selection or Range of Setting                            |                                                                                                    |                                         | Factory<br>Setting |  |  |
|-------------------|-----------------|---------------------------|----------------------------------------------------------|----------------------------------------------------------------------------------------------------|-----------------------------------------|--------------------|--|--|
|                   |                 |                           | Numeric                                                  |                                                                                                    | English                                 |                    |  |  |
| COMSTA            | 1001            | Communica-<br>tions State | 0<br>1<br>2                                              | DIS<br>R422<br>MODB                                                                                                    | Disable<br>RS-422/485<br>Modbus         | DIS                |  |  |
| ComADD            | 1002            | Station<br>Address        | This is a nut<br>that is to be<br>option. This           | 0                                                                                                    |                                         |                    |  |  |
| SDENAB            | 1003            | Shed Enable               | Range of S                                               | ENAB                                                                                                    |                                         |                    |  |  |
| OD ENVID          | 1000            |                           |                                                          | Commu                                                                                                    | nications Shed feature.                 |                    |  |  |
|                   |                 |                           | 0<br>1                                                   | DIS<br>ENAB                                                                                                    | Disable<br>Enable                       |                    |  |  |
| SHDTIM            | 1004            | Shed Time                 | This is the<br>sample per<br>indicator sh<br>period equa | 0                                                                                                    |                                         |                    |  |  |
|                   |                 |                           | Range of Setting: 0 to 255 Sample Periods                |                                                                                                    |                                         |                    |  |  |
| PARITY            | 1005            | Parity                    | 0<br>1                                                   | <b>PARITY</b> pertains to the use of a self-checking code employing binary digits in which the total number of ONE's (or ZERO's) in each permissible code expression is either <b>ODD</b> or <b>EVEN</b> |                                         | ODD                |  |  |
| BAUD              | 1006            | Baud Rate                 |                                                          | BAUD R<br>speed in                                                                                                    | ATE is the transmission bits per second | 2400               |  |  |
|                   |                 |                           | 0<br>1<br>2<br>3                                         | 2400 Ba<br>4800 Ba<br>9600 Ba<br>19200 B                                                                                                    | ud<br>ud<br>ud<br>aud                   |                    |  |  |

| Prompt<br>English | Numeric<br>Code | Description                                                         | Selection or Range of Setting                                                           |                                               |                                                                                                    | Factory<br>Setting |
|-------------------|-----------------|---------------------------------------------------------------------|-----------------------------------------------------------------------------------------|-----------------------------------------------|----------------------------------------------------------------------------------------------------|--------------------|
|                   |                 |                                                                     | Numeric                                                                                 |                                               | English                                                                                              |                    |
| TX_DLY            | 1007            | Response<br>Delay                                                   | Configurab<br>to force the<br>time period<br>compatible<br>hardware/s                   | 1                                             |                                                                                                    |                    |
|                   |                 |                                                                     | Range of S                                                                              |                                               |                                                                                                    |                    |
| WS_FLT            | 1008            | Word/Byte<br>Order for<br>floating point<br>communicatio<br>ns data |                                                                                         | <u>Byte</u><br>0<br>1<br>2<br>3               | <u>Contents</u><br>seeeeeee<br>emmmmmmm<br>mmmmmmmmm                                                 | FP_B               |
|                   |                 |                                                                     |                                                                                         | <u>Choice</u><br>FP_B<br>FPBB<br>FP_L<br>FPLB | <u>Byte Order</u><br>0123<br>1032<br>3210<br>2301                                                    |                    |
|                   |                 |                                                                     | 0<br>1<br>2                                                                             | FP_B<br>FPBB<br>FP L                          | Floating point big endian<br>Floating point big endian<br>with byte-swapped<br>Floating point little |                    |
|                   |                 |                                                                     | 3                                                                                       | FPLB                                          | endian<br>Floating point little<br>endian with byte-<br>swapped                                      |                    |
| UNITS             | 1010            | Communica-<br>tions Override<br>Units                               | This selection determines how the indicator values are expressed during communications. |                                               | ODD                                                                                                  |                    |
|                   |                 |                                                                     | 0<br>1                                                                                  | PCT P<br>Eng E                                | Percent<br>Engineering Units                                                                         |                    |
| Prompt<br>English | Numeric<br>Code                    | Description | Se      | Selection or Range of Setting                                                                                                    |     |  |
|-------------------|------------------------------------|-------------|---------|----------------------------------------------------------------------------------------------------|-----|--|
|                   |                                    |             | Numeric | English                                                                                                    |     |  |
| LOOPBK            | LOOPBK 1013 Local<br>Loopback Test |             |         | Allows loopback test. The UDC<br>goes into Loopback mode in which<br>it sends and receives its own<br>message. The UDC displays PASS<br>or FAIL status in the upper display<br>and LOOPBACK in the lower<br>display while the test is running.<br>The UDC will go into manual<br>mode. The test will run until the<br>operator disables it here, or until<br>power is turned off and on. | DIS |  |
|                   |                                    |             |         | <b>NOTICE</b><br>The UDC does not have to be<br>connected to the RS-485 link to<br>perform this test. If it is connected,<br>only one UDC2300 should run the<br>loopback test at a time. The<br>computer should not be<br>transmitting on the link while the<br>loopback test is active.                                                                                                 |     |  |
|                   |                                    |             | 0<br>1  | DIS Disable<br>EnAB Enable                                                                                                    |     |  |

# 4.7 Alarms Set Up Group

#### Introduction

An alarm is an indication that an event that you have configured (for example—Process Variable) has exceeded one or more alarm limits. There are two alarms available. Each alarm has two setpoints. You can configure each of these two setpoints to alarm on various indicator parameters.

There are two alarm output selections, High and Low. You can configure each setpoint to alarm either High or Low. These are called single alarms.

You can also configure the two setpoints to alarm on the same event and to alarm both high and low. A single adjustable Hysteresis of 0 to 100% is configurable for the alarm setpoint.

See Table 2-3 in the Installation section for Alarm relay contact information.

The prompts for the Alarm Outputs appear whether or not the alarm relays are physically present. This allows the Alarm status to be shown on the display and/or sent via communications to a host computer.

#### **Function Prompts**

| Prompt<br>English              | Numeric<br>Code      | Description                                 | Selection or Range of Setting                                                                                         |                                              |                                                                                                    | Factory<br>Setting |
|--------------------------------|----------------------|---------------------------------------------|----------------------------------------------------------------------------------------------------|----------------------------------------------|----------------------------------------------------------------------------------------------------|--------------------|
|                                |                      |                                             | Numeric                                                                                                    |                                              | English                                                                                               |                    |
| AxSxVA<br>A1S1<br>A1S2<br>A2S1 | 1101<br>1102<br>1103 | Alarmx<br>Setpointx<br>Value<br>X = 1 or 2  | This is the<br>type chose<br>The value of<br>has been c                                                               | value at<br>n in Pror<br>depends<br>onfigure | which you want the alarm<br>npt "AxSxTY" to actuate.<br>on what the alarm setpoint<br>d to represent. | 90                 |
| A252                           | 1104                 |                                             | Range of S<br>within the r                                                                                            | Setting:<br>ange of t                        | the selected parameter                                                                                |                    |
| AxSxTY<br>A1S1<br>A1S2<br>A2S1 | 1105<br>1106<br>1107 | Alarmx<br>Setpointx<br>Type<br>X = 1 or 2   | Select what you want Setpoint x of<br>Alarm x to represent; it can<br>represent the Process Variable or<br>Deviation. |                                              | NONE                                                                                                  |                    |
| A2S2                           | 1108                 |                                             | 0<br>3<br>6<br>12                                                                                                    | NONE<br>PROC<br>SHED<br>PrRT                 | No Alarm<br>Process Variable<br>Shed Communications<br>PV Rate of Change                              |                    |
| AxSxHL<br>A1S1<br>A1S2<br>A2S1 | 1109<br>1110<br>1111 | Alarmx<br>Setpoint x<br>State<br>X = 1 or 2 | Select whether you want the alarm type chosen in prompt "AxSxTY" to alarm High or Low.                                |                                              | HIGH                                                                                                  |                    |
| A2S2                           | 1112                 |                                             | 0<br>1                                                                                                    | LOW<br>HIGH                                  | Low Alarm<br>High Alarm                                                                               |                    |

#### Table 4-6 ALARMS Group (Numeric Code 1100) Function Prompts

| Prompt<br>English | Numeric<br>Code | Description              | Se                                                                                                    | Selection or Range of Setting                                                                                                    |                                                                                                    | Factory<br>Setting |
|-------------------|-----------------|--------------------------|----------------------------------------------------------------------------------------------------|----------------------------------------------------------------------------------------------------|----------------------------------------------------------------------------------------------------|--------------------|
|                   |                 |                          | Numeric                                                                                                    |                                                                                                    | English                                                                                                  |                    |
| ALHYST            | 1113            | Alarm<br>Hysteresis      | A single ad<br>alarms suc<br>activates a<br>the alarm is<br>variable is<br>setpoint.                                                                                                    | A single adjustable hysteresis is provided on<br>alarms such that when the alarm is OFF it<br>activates at exactly the alarm setpoint; when<br>the alarm is ON, it will not deactivate until the<br>variable is 0.0 % to 100 % away from the alarm<br>setpoint. |                                                                                                    | 0.0                |
|                   |                 |                          | Configure t                                                                                                    | he hyster<br>signals as                                                                                                    | esis of the alarms based<br>a % of input range span.                                                     |                    |
|                   |                 |                          | <i>Range of Setting:</i><br>0.0 % to 100.0 % of span                                                                                                    |                                                                                                    |                                                                                                    |                    |
| ALARM1            | 1114            | Latching<br>Alarm Output |                                                                                                    | When co<br>alarm wi<br>conditior<br>[RUN/H                                                                                                    | onfigured for latching, the<br>ill stay on, after the alarm<br>n ends, until the<br>OLD] key is pressed. | HIGH               |
|                   |                 |                          | 0<br>1                                                                                                    | NO L<br>LACH                                                                                                    | Non Latching<br>Latching                                                                                 |                    |
| BLOCK             | 1115            | Alarm<br>Blocking        | Alarm Blocking prevents nuisance<br>alarms when the indicator is first<br>powered up. The alarm is<br>suppressed until the parameter<br>gets to the non-alarm limit or band.<br>Alarm blocking affects both alarm<br>setpoints. |                                                                                                    | DIS                                                                                                    |                    |
|                   |                 |                          | 0<br>1<br>2<br>3                                                                                                    | DIS<br>BK1<br>BK2<br>BK12                                                                                                    | Disable Blocking<br>Block Alarm 1 only<br>Block Alarm 2 only<br>Blocks both Alarms                       |                    |

# 4.8 Configuration Record Sheet

Enter the value or selection for each prompt on this sheet so you will have a record of how your indicator was configured.

| Group<br>Prompt | Function Prompt                                                                                                    | Value or<br>Selection | Factory<br>Setting                                                                            | Group<br>Prompt | Function<br>Prompt                                                                                        | Value or<br>Selection | Factory<br>Setting                                                      |
|-----------------|----------------------------------------------------------------------------------------------------|-----------------------|-----------------------------------------------------------------------------------------------|-----------------|----------------------------------------------------------------------------------------------------|-----------------------|-------------------------------------------------------------------------|
| LOCK            | SECUR<br>LOCK                                                                                                    |                       | DIS<br>CAL                                                                                    | ALARMS          | A1S1VA<br>A1S2VA<br>A2S1VA                                                                                |                       | 90<br>90<br>90                                                          |
| INPUT1          | DECIMAL<br>UNITS<br>IN1TYP<br>XMITR1<br>IN1 HI<br>IN1 LO<br>RATIO1<br>BIAS 1<br>RILTR1<br>BRNOUT<br>EMIS<br>FREQ<br>DISPLY<br>LNGUAG |                       | 8888<br>DegF<br>KH<br>LIN<br>2400<br>0<br>1.00<br>0.0<br>1.0<br>UP<br>1.0<br>60<br>SP<br>ENGL |                 | A2S2VA<br>A1S1TY<br>A2S1TY<br>A2S2TY<br>A1S1HL<br>A1S2HL<br>A2S1HL<br>A2S2HL<br>ALHYST<br>ALARM1<br>BLOCK |                       | 90<br>NONE<br>NONE<br>NONE<br>HIGH<br>HIGH<br>HIGH<br>0.0<br>NOL<br>DIS |
| СОМ             | ComSTA<br>ComADR<br>SDENAB<br>SHDTIM<br>PARITY<br>BAUD<br>TX_DLY<br>WS_FLT<br>UNITS<br>LOOPBACK                                      |                       | Disable<br>0<br>Enable<br>0<br>Odd<br>9600<br>1<br>FP_B<br>PCT<br>Disable                     |                 |                                                                                                    |                       |                                                                         |

# 5 Monitoring the Indicator

# 5.1 Overview

#### Introduction

This section gives you all the information necessary to help you monitor your Indicator including an Operator Interface overview, how to lockout changes to the Indicator, entering a security code, and monitoring the displays.

#### What's in this section?

The following topics are covered in this section.

|     | TOPIC                    | See Page |
|-----|--------------------------|----------|
| 5.2 | Operator Interface       | 34       |
| 5.3 | Entering A Security Code | 34       |
| 5.4 | Lockout Feature          | 35       |
| 5.5 | Monitoring The Indicator | 36       |
| 5.6 | Alarm Setpoints          | 37       |

# 5.2 Operator Interface

#### Introduction

Figure 5-1 is a view of the Operator Interface. A description of the displays and indicators is included.

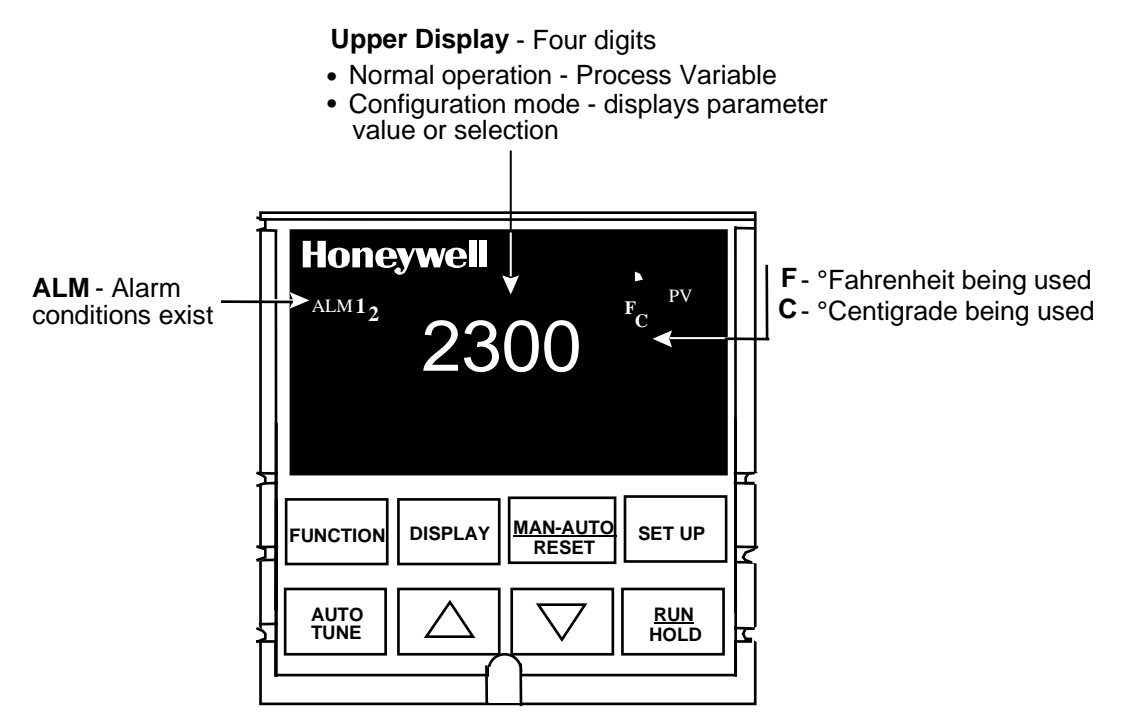

Figure 5-1 Operator Interface

# 5.3 Entering a Security Code

#### Introduction

The level of keyboard lockout may be changed in the Set Up mode. However, knowledge of a security code number (0 to 4095) may be required to change from one level of lockout to another. When an Indicator leaves the factory, it has a security code of 0 which permits changing from one lockout level to another without entering any other code number.

#### Procedure

If you require the use of a security code, select a number from 0001 to 4095 and enter it when the lockout level is configured as NONE. Thereafter, that selected number must be used to change the lockout level from something other than NONE.

#### NOTICE

Write the number on the Configuration Record Sheet in the configuration section so you will have a permanent record.

| Step | Operation              | Press    | Result                                                                                                  |
|------|------------------------|----------|----------------------------------------------------------------------------------------------------|
| 1    | Enter Set Up<br>Mode   | SET UP   | Upper Display = SET UP<br>Lower Display = LOCK                                                          |
| 2    | Select SECUR           | FUNCTION | Upper Display = <b>0</b><br>Lower Display = <b>SECUR</b>                                                |
| 3    | Security Code<br>Entry | [▲] [▼]  | To enter a four digit number in the upper display<br>(0001 to 4095)<br>This will be your security code. |

Table 5-1 Procedure to Enter a Security Code

## 5.4 Lockout Feature

#### Introduction

The lockout feature in the UDC2300 is used to inhibit changes (via keyboard) of certain functions or parameters by unauthorized personnel.

#### Lockout levels

There are different levels of Lockout depending on the level of security required. These levels are:

- NONE No Lockout. All groups Read/Write.
- CAL Calibration prompts are deleted from the Setup List.
- **CONF** Configuration Parameters are read only; no writes permitted
- **VIEW** Timer, Tuning, and SP Ramp are Read/Write. No other parameters are available.
- ALL Only the Lockout group is available for read /write. No other parameters are viewable.

See *Subsection 4.4 - LOCK Parameters Set Up Group* prompts to select one of the above.

Security Code (see Section 5.3)

#### Key error

When a key is pressed and the prompt "Key Error" appears in the lower display, it will be for one of the following reasons:

- Parameter not available or locked out
- Not in setup mode, press [SET UP] key first

# 5.5 Monitoring Your Indicator

#### Annunciators

The following annunciator functions have been provided to help monitor the Indicator:

| Annunciator | Indication                                                                                                    |
|-------------|----------------------------------------------------------------------------------------------------|
| ALM 1 2     | A visual indication of each alarm<br>Blinking 1 indicates alarm latched and needs to be acknowledged<br>before extinguishing when the alarm condition ends |
| F or C      | A visual indication of the temperature units<br>F—Degrees Fahrenheit<br>C—Degrees Celsius                                                                  |
|             | The upper display is used to show other annunciator functions.<br>LOOPBK—Loopback Test running                                                             |

#### Table 5-2 Annunciators

### **Diagnostic Error Messages**

The UDC2300 performs background tests to verify data and memory integrity. If there is a malfunction, an error message will be displayed. In the case of more than one simultaneous malfunction, the messages will be displayed sequentially on the lower display. If any of these error messages in Table 5-3 occur, refer to *Section 7 - Troubleshooting* for information to correct the failure.

| Prompt | Description                                                                                                    |
|--------|----------------------------------------------------------------------------------------------------|
| EEFAIL | Unable to write to nonvolatile memory.                                                                                                    |
| IN1FL  | Two consecutive failures of input 1 integration.                                                                                                    |
| IN1RNG | Input 1 Out-of-Range<br>Out-of-range criteria:<br>Linear range: ± 10 % out-of-range<br>Characterized range: ± 1 % out-of-range                                                            |
| PV LIM | PV Out-of-Range<br>PV = (PV source x PV source ratio) + PV source bias                                                                                                    |
| FAILSF | Failsafe — conditions for failsafe are:<br>EEROM Test Failed<br>Scratch Pad RAM Test Failed<br>Configuration Test Failed<br>Field or Factory Cal Test Failed<br>Check the "Status" group. |
| LOCK   | The lockout feature has been enabled to prevent unauthorized changes of certain functions or parameters.                                                                                  |

#### Table 5-3 Error Messages

# 5.6 Alarm Setpoints

#### Introduction

An alarm consists of a relay contact and an operator interface indication. The alarm relay is de-energized if setpoint 1 or setpoint 2 is exceeded.

The alarm relay is energized when the monitored value goes into the allowed region by more than the hysteresis.

The relay contacts can be wired for normally open (NO) energized or normally closed (NC) de-energized using internal jumper placement. See Table 2-3 in the Section 2 - Installation for alarm relay contact information.

There are four alarm setpoints, two for each alarm. The type and state (High or Low) is selected during configuration. See *Subsection 4.6 – Configuration* for details.

#### Alarm Setpoints Display

| Step | Operation                           | Press    | Result                                                                                                    |
|------|-------------------------------------|----------|----------------------------------------------------------------------------------------------------|
| 1    | Select Alarm<br>Set-up Group        | SET UP   | Until you see:<br>Upper Display = SET<br>Lower Display = ALARMS                                                                                                    |
| 2    | Access the Alarm<br>Setpoint Values | FUNCTION | To successively display the alarm setpoints and their values.<br>Their order of appearance is shown below.<br><i>Upper Display</i> = (the alarm setpoint value)<br>Range values are within the range of the selected<br>parameters except:<br><b>PV RATE OF CHANGE</b> (PVRT) = The amount of PV<br>change in one minute in engineering units.<br>Lower Display = A1S1VA = Alarm 1, Setpoint 1<br>A1S2VA = Alarm 1, Setpoint 2<br>A2S1VA = Alarm 2, Setpoint 1<br>A2S2VA = Alarm 2, Setpoint 2 |
| 3    | Change a value                      | [▲] [▼]  | To change any alarm setpoint value in the upper display.                                                                                                    |
| 4    | Return to Normal<br>Display         | DISPLAY  |                                                                                                    |

#### Table 5-4 Procedure for Displaying Alarm Setpoints

# 6 Input Calibration

#### 6.1 Overview

#### Introduction

This section describes the field calibration procedures for the Input.

- Every UDC2300 indicator contains all input actuation ranges which are fully factorycalibrated and ready for configuration to range by the user.
- However, these procedures can be implemented if the factory calibration of the desired range is not within specification.

#### CAUTION

#### FIELD CALIBRATION WILL BE LOST

The field calibration will be lost if a change in input type configuration is implemented at a later time. The original factory calibration data remains available for later use after a field calibration is done. See subsection 6.6 if you want to restore factory calibration.

#### What's in this section?

The following topics are covered in this section.

|     | TOPIC                            | See Page |
|-----|----------------------------------|----------|
| 6.1 | Overview                         | 39       |
| 6.2 | Minimum and Maximum Range Values | 40       |
| 6.3 | Preliminary Information          | 41       |
| 6.4 | Input Set Up Wiring              | 43       |
| 6.5 | Input Calibration Procedure      | 45       |
| 6.6 | Restore Factory Calibration      | 47       |

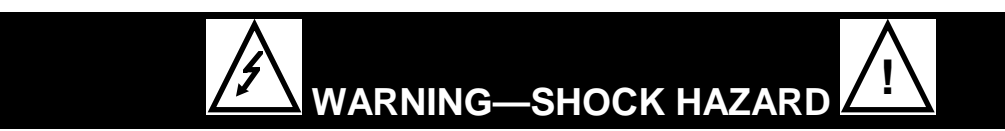

INPUT CALIBRATION MAY REQUIRE ACCESS TO HAZARDOUS LIVE CIRCUITS, AND SHOULD ONLY BE PERFORMED BY QUALIFIED SERVICE PERSONNEL. MORE THAN ONE SWITCH MAY BE REQUIRED TO DE-ENERGIZE UNIT BEFORE CALIBRATION.

Failure to comply with these instructions could result in death or serious injury.

#### **Calibration Steps**

Use the following steps when calibrating an input.

| Step | Action                                                                                                    |
|------|----------------------------------------------------------------------------------------------------|
| 1    | Find the minimum and maximum range values for your PV input range from Table 6-1.                                                     |
| 2    | Disconnect the field wiring and find out what equipment you will need to calibrate.                                                   |
| 3    | Wire the calibrating device to your indicator according to the set up wiring instructions for your particular input (Subsection 6.4). |
| 4    | Follow the calibration procedure given for the Input (Subsection 6.5).                                                                |

## 6.2 Minimum and Maximum Range Values

#### Select the Range Values

You should calibrate the indicator for the minimum (0 %) and maximum (100 %) range values of your particular indicator. Select the Voltage or Resistance equivalent for 0 % and 100 % range values from Table 6-1. Use these values when calibrating your indicator.

| Sensor Type          | PV Input Range |             | Range Values |           |  |
|----------------------|----------------|-------------|--------------|-----------|--|
|                      | °F             | °C          | 0 %          | 100 %     |  |
| Thermocouples        |                |             |              |           |  |
| В                    | 0 to 3300      | -18 to 1816 | –0.100 mV    | 13.769 mV |  |
| E                    | -454 to 1832   | -270 to1000 | –9.835 mV    | 76.373 mV |  |
| E (low)              | -200 to 1100   | -129 to593  | -6.472 mV    | 44.455 mV |  |
| J                    | 0 to 1600      | -18 to871   | –0.886 mV    | 50.060 mV |  |
| J (low)              | 20 to 770      | -7 to410    | –0.334 mV    | 22.400 mV |  |
| К                    | 0 to 2400      | -18 to1816  | –0.692 mV    | 52.952 mV |  |
| K (low)              | -20 to 1000    | -29 to538   | –1.114 mV    | 22.255 mV |  |
| NiNiMoly (NNM68)     | 32 to 2500     | 0 to1371    | 0.000 mV     | 71.330 mV |  |
| NiNiMoly (low)       | 32 to 1260     | 0 to682     | 0.000 mV     | 31.820 mV |  |
| NiMo-NiCo (NM90)     | 32 to 2500     | 0 to1371    | 0.000 mV     | 71.773 mV |  |
| NiMo-NiCo (low)      | 32 to 1260     | 0 to682     | 0.000 mV     | 31.825 mV |  |
| Nicrosil Nisil (Nic) | 0 to 2372      | -18 to1300  | –0.461 mV    | 47.513 mV |  |
| R                    | 0 to 3100      | -18 to1704  | –0.090 mV    | 20.281 mV |  |
| S                    | 0 to 3100      | -18 to1704  | –0.092 mV    | 17.998 mV |  |
| Т                    | -300 to 700    | -184 to371  | –5.341 mV    | 19.097 mV |  |
| T (low)              | -200 to 500    | -129 to260  | -4.149 mV    | 12.574 mV |  |

Table 6-1 Voltage and Resistance Equivalents for Input Range Values

| Sensor Type                                        | PV Input Range                                                |                                                      | Range Values                                          |                                                           |
|----------------------------------------------------|---------------------------------------------------------------|------------------------------------------------------|-------------------------------------------------------|-----------------------------------------------------------|
|                                                    | °F                                                            | ů                                                    | 0 %                                                   | 100 %                                                     |
| W5W26                                              | 0 to 4200                                                     | -18 to2315                                           | –0.234 mV                                             | 37.075 mV                                                 |
| W5W26 (low)                                        | 0 to 2240                                                     | -18 to1227                                           | –0.234 mV                                             | 22.283 mV                                                 |
| Honeywell<br>Radiamatic                            | 0 to 3400                                                     | -18 to1871                                           | 0.00 mV                                               | 57.12 mV                                                  |
| Type RH<br>Type RI                                 | 0 to 3200                                                     | -18 to1760                                           | 0.00 mV                                               | 60.08 mV                                                  |
| RTD<br>(IEC Alpha=0.00385)                         |                                                               |                                                      |                                                       |                                                           |
| 100 ohms<br>100 ohms (low)<br>200 ohms<br>500 ohms | -300 to 1200<br>-300 to 300<br>-300 to 900<br>-300 to 900     | -184 to649<br>-184 to149<br>-184 to482<br>-184 to482 | 25.18 ohms<br>25.18 ohms<br>50.36 ohms<br>125.90 ohms | 274.96 ohms<br>156.90 ohms<br>549.92 ohms<br>1374.80 ohms |
| Linear                                             |                                                               |                                                      |                                                       |                                                           |
| Milliamps<br>(impedance – 249 $\Omega$ )           | 4 to 20 mA<br>0 to 20 mA                                      |                                                      | 4.00 mA<br>0.00 mA                                    | 20.00 mA<br>20.00 mA                                      |
| Millivolts                                         | 0 to 10 mV<br>0 to 50 mV<br>0 to 100 mV                       |                                                      | 0.00 mV<br>0.00 mV<br>0.00 mV                         | 10.00 mV<br>50.00 mV<br>100.00 mV                         |
| Volts                                              | 1 to 5 Volts<br>0 to 2 Volts<br>0 to 5 Volts<br>0 to 10 Volts |                                                      | 1.00 Volts<br>0.00 Volts<br>0.00 Volts<br>0.00 Volts  | 5.00 Volts<br>2.00 Volts<br>5.00 Volts<br>10.00 Volts     |

# 6.3 Preliminary Information

#### **Disconnect the Field Wiring**

Tag and disconnect any field wiring connected to the input terminals on the rear of the indicator.

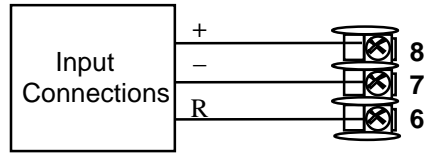

24869I

#### Figure 6-1 Input Wiring Terminals

#### Check the Jumper for Input

Before you calibrate the Input, check the internal jumper for the Input to make sure it is set for the correct input type. The jumper is located at position S101 on the printed wiring board. Figure 2-2 shows the location of the jumper and position selections.

# **Equipment Needed**

Table 6-2 lists the equipment you will need to calibrate the specific types of inputs that are listed in the table. You will need a screwdriver to connect these devices to your indicator.

| Type of Input                             | Equipment Needed                                                                                                    |
|-------------------------------------------|----------------------------------------------------------------------------------------------------|
| Thermocouple<br>Inputs (Ice Bath)         | <ul> <li>A calibrating device with ± 0.02 % accuracy for use as a signal<br/>source such as a millivolt source.</li> </ul>                                  |
|                                           | <ul> <li>Thermocouple extension wire that corresponds with the type of<br/>thermocouple that will be used with the indicator input.</li> </ul>              |
|                                           | <ul> <li>Two insulated copper leads for connecting the thermocouple<br/>extension wire from the ice baths to the mV source.</li> </ul>                      |
|                                           | • Two containers of crushed ice.                                                                                                    |
| Thermocouple<br>Inputs (T/C Source)       | <ul> <li>A calibrating device with ± 0.02 % accuracy for use as a signal<br/>source such as a millivolt source.</li> </ul>                                  |
|                                           | • Thermocouple extension wire that corresponds with the type of thermocouple that will be used with indicator input.                                        |
| RTD (Resistance<br>Thermometer<br>Device) | • A decade box, with ± 0.02 % accuracy, capable of providing stepped resistance values over a minimum range of 0 to 1400 ohms with a resolution of 0.1 ohm. |
|                                           | • Three insulated copper leads of equal length for connecting the decade box to the indicator.                                                              |
| Milliampere,<br>Millivolt, Volts, and     | <ul> <li>A calibrating device with ± 0.02 % accuracy for use as a signal<br/>source.</li> </ul>                                                             |
| Radiamatic                                | <ul> <li>Two insulated copper leads for connecting the calibrator to the indicator.</li> </ul>                                                              |
|                                           | Place current source at zero before switching ON.                                                                                                    |
|                                           | <ul> <li>Do not switch current sources OFF/ON while connected to the UDC2300 input.</li> </ul>                                                              |
|                                           | NOTICE                                                                                                    |
|                                           | For Radiamatic inputs only, set Emissivity value to 1.0. See Section 4.5 – Configuration Set Up prompt INPUT1, function prompt EMISS.                       |

| Table | 6-2 | Equipment Needed |
|-------|-----|------------------|
| Table |     |                  |

# 6.4 Input Set Up Wiring

#### Thermocouple Inputs Using an Ice Bath

Refer to Figure 6-2 and wire the indicator according to the procedure given in Table 8-3. Make sure the jumper at S101 is in the #1 position (Figure 2-2).

# Table 6-3 Set Up Wiring Procedure for Thermocouple InputsUsing an Ice Bath

| Step | Action                                                                                                    |
|------|----------------------------------------------------------------------------------------------------|
| 1    | Connect the copper leads to the calibrator.                                                                                      |
| 2    | Connect a length of thermocouple extension wire to the end of each copper lead and insert the junction points into the ice bath. |
| 3    | Connect the thermocouple extension wires to the terminals for Input #1.<br>See Figure 6-2.                                       |
|      |                                                                                                    |

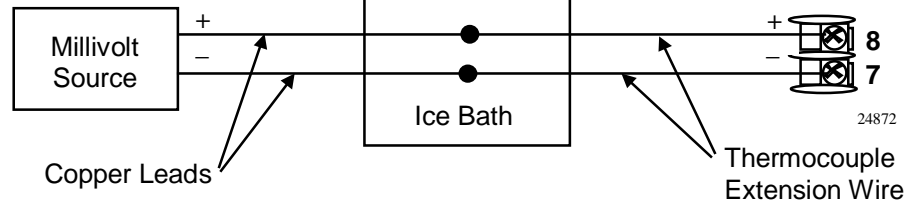

#### Figure 6-2 Wiring Connections for Thermocouple Inputs Using an Ice Bath

#### Thermocouple Inputs Using a Thermocouple Source

Refer to Figure 6-3 and wire the indicator according to the procedure given in Table 8-4. Make sure the jumper at S101 is in the #1 position (Figure 2-2).

# Table 6-4 Set Up Wiring Procedure for Thermocouple Inputs using Thermocouple Source

| Step                                                        | Action                                                                                          |  |  |
|-------------------------------------------------------------|-------------------------------------------------------------------------------------------------|--|--|
| 1                                                           | Connect the thermocouple extension wires to the terminals for the Input as shown in Figure 6-3. |  |  |
|                                                             | Thermocouple +<br>Source -<br>Thermocouple<br>Extension Wire                                    |  |  |
| Figure 6-3 Wiring Connections for Thormocouple Inputs Using |                                                                                                 |  |  |

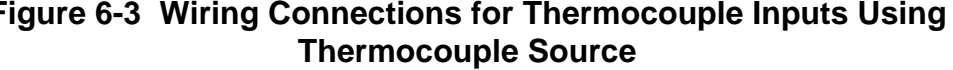

#### **RTD Inputs**

Refer to Figure 6-4 and wire the indicator according to the procedure given in Table 6-5. Make sure the jumper at S101 is in the #2 position (Figure 2-2).

Table 6-5 Set Up Wiring Procedure for RTD Inputs

| Step | Action                                                                                      |  |  |  |  |
|------|---------------------------------------------------------------------------------------------|--|--|--|--|
| 1    | Connect the copper leads from the calibrator to the Input terminals as shown in Figure 6-4. |  |  |  |  |
| 2    | Place current source at zero before switching on.                                           |  |  |  |  |
| 3    | Do not switch current sources ON/OFF while connected to the UDC2300 input.                  |  |  |  |  |
|      |                                                                                             |  |  |  |  |

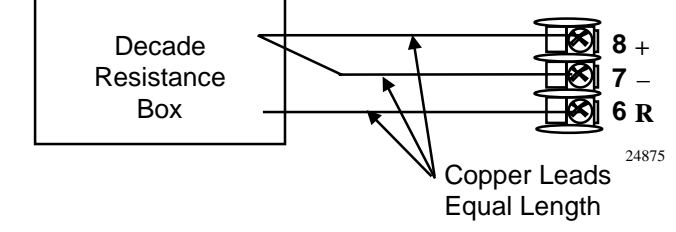

Figure 6-4 Wiring Connections for RTD (Resistance Thermometer Device)

#### Radiamatic, Millivolts, Milliamperes, or Volts

Refer to Figure 6-5 and wire the indicator according to the procedure given in Table 6-6. Make sure the jumper at S101 is in the #2 position for, mV, Volts, or the #4 position for mA (Figure 2-2).

# Table 6-6 Set Up Wiring Procedure for Radiamatic, Milliampere, Millivolts, or Volts Inputs (Except 0-10 Volts)

| Step | Action                                                                                      |
|------|---------------------------------------------------------------------------------------------|
| 1    | Connect the copper leads from the calibrator to the Input terminals as shown in Figure 6-5. |
| 2    | Place current source at zero before switching on.                                           |
| 3    | Do not switch current sources ON/OFF while connected to the UDC2300 input.                  |
|      |                                                                                             |

#### NOTICE

For Radiamatic inputs only, set Emissivity value to 1.0. See *Section 4.5* – Configuration Set Up prompt INPUT1, function prompt EMISS.

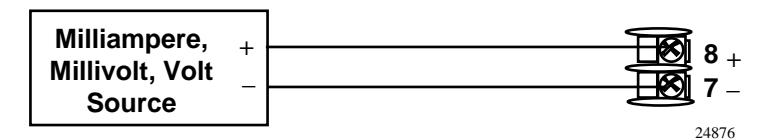

Figure 6-5 Wiring Connections for Radiamatic, Milliampere, Millivolts, or Volts (Except 0 to 10 Volts)

#### 0 to 10 Volts

Refer to Figure 6-6 and wire the indicator according to the procedure given in Table 6-7. Make sure the jumper at S101 is in parked position (Figure 2-2).

 Table 6-7
 Set Up Wiring Procedure for 0 to 10 Volts

| Step | Action                                                                                      |  |  |  |
|------|---------------------------------------------------------------------------------------------|--|--|--|
| 1    | Connect the copper leads from the calibrator to the Input terminals as shown in Figure 6-6. |  |  |  |
| 2    | Place current source at zero before switching on.                                           |  |  |  |
| 3    | Do not switch current sources ON/OFF while connected to the UDC2300 input.                  |  |  |  |
|      |                                                                                             |  |  |  |

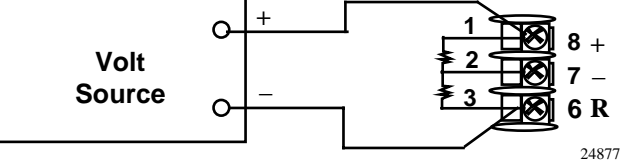

Figure 6-6 Wiring Connections for 0 to 10 Volts

## 6.5 Input Calibration Procedure

#### **Preliminary Steps**

- Apply power and allow the indicator to warm up for 30 minutes before you calibrate.
- Please read Subsection 6.4 "Input Set Up Wiring" before beginning the procedure.

#### • Make sure you have LOCK set to NONE. See Section 4.4

See Table 6-1 for Voltage vs. Resistance equivalents or 0 % and 100 % range values.

#### CAUTION

For linear inputs, avoid step changes in inputs. Vary smoothly from initial value to final 100 % value.

# Procedure

The calibration procedure for the Input is listed in Table 6-8.

| Step | Operation         | Press         | Result                                                                                                    |                                              |
|------|-------------------|---------------|----------------------------------------------------------------------------------------------------|----------------------------------------------|
| 1    | Enter Calibration | SET UP        | Upper Display = CAL ( )<br>Lower Display = INPUT1 (10000)                                                                                                    |                                              |
|      | Mode              | until you see |                                                                                                    |                                              |
|      |                   | FUNCTION      | You will see:                                                                                                    |                                              |
|      |                   |               | Upper Display = DIS ( 0 )<br>Lower Display = CALIN1 (10001)                                                                                                    |                                              |
|      |                   |               | The calibration sequence is enabled and you                                                                                                    | will see:                                    |
|      |                   |               | Upper Display = BEGN ( 1 )<br>Lower Display = CALIN1 (10001)                                                                                                    |                                              |
|      |                   |               | At the completion of the sequence, the select automatically reverts to disable.                                                                                                    | ion                                          |
| 2    | Calibrate 0 %     | FUNCTION      | You will see:                                                                                                    |                                              |
|      |                   |               | Upper Display = <b>APLY(2)</b><br>Lower Display = <b>IN1ZRO(10002)</b>                                                                                                    |                                              |
|      |                   |               | <ul> <li>Adjust your calibration device to an output<br/>the 0 % range value for your particular in<br/>Table 6-1 for Voltage, Degrees, or Resist<br/>equivalents for 0 % range values.</li> </ul>                                        | t signal equal to<br>out sensor. See<br>ance |
|      |                   |               | • Wait 15 seconds, then go to the next step                                                                                                    | ).                                           |
| 3    | Calibrate 100 %   | FUNCTION      | You will see:                                                                                                    |                                              |
|      |                   |               | Upper Display = <b>APLY ( 2 )</b><br>Lower Display = <b>IN1SPN (10003)</b>                                                                                                    |                                              |
|      |                   |               | <ul> <li>Adjust your calibration device to an output signal equal to<br/>the 100 % range value for your particular input sensor.<br/>See Table 6-1 for Voltage, Degrees, or Resistance<br/>equivalents for 100 % range values.</li> </ul> |                                              |
|      |                   |               | • Wait 15 seconds, and                                                                                                    |                                              |
|      |                   |               | If                                                                                                    | Then                                         |
|      |                   |               | you are calibrating a Thermocouple input                                                                                                    | go to step 4                                 |
|      |                   |               | you are calibrating other than a Thermocouple input                                                                                                    | go to step 5                                 |

### Table 6-8 Input Calibration Procedure

| Step | Operation                    | Press         | Result                                                                                                    |
|------|------------------------------|---------------|----------------------------------------------------------------------------------------------------|
| 4    | Check the Cold Junction      | FUNCTION      | The calculations for zero and span are now stored and you will see:                                                                                                    |
|      | Temperature                  |               | <i>Upper Display</i> = The cold junction temperature at the rear terminals<br><i>Lower Display</i> = <b>CJTEMP (10004)</b>                                                                                                    |
|      |                              |               | The value in the upper display is in tenths of a degree. It is the current reading of the temperature as measured at the thermocouple terminals and recognized by the indicator. You can change this value, if it is in error, using the $[\blacktriangle] [\P]$ keys. |
|      |                              |               | NOTICE                                                                                                    |
|      |                              |               | The accuracy of the controller is directly affected by the accuracy of this value. Change this value only if the zero and span calibration procedures did not bring the indicator within the specified accuracy requirements.                                          |
|      |                              |               |                                                                                                    |
| 5    | Exit the<br>Calibration Mode | FUNCTION then | The indicator stores the calibration constants and exits the calibration mode.                                                                                                    |
|      |                              | DISPLAY       |                                                                                                    |

# 6.6 Restore Factory Calibration

#### Introduction

The factory calibration constants for all the input actuation types that can be used with the indicator are stored in its nonvolatile memory. Thus, you can quickly restore the "Factory Calibration" for a given input actuation type by simply changing the actuation type to another type and then changing it back to the original type.

Refer to Table 6-9 Restore Factory Calibration for procedure.

#### NOTICE

A restored factory calibration overwrites any previous field calibration done for the input and may change the High and Low Range Limits. Be sure to protect any field calibration from accidental overwrites by configuring the appropriate LOCKOUT selection after calibration. See *Section 4 - Configuration* for specific instructions to set the lockout.

| Step | Operation                     | Press    | Result                                                                                                    |  |
|------|-------------------------------|----------|----------------------------------------------------------------------------------------------------|--|
| 1    | Set LOCKOUT to<br>NONE        | SET UP   | until you see:<br>Upper Display = SET UP<br>Lower Display = LOCK                                                                                                    |  |
|      |                               | FUNCTION | Until you see:                                                                                                    |  |
|      |                               |          | Upper Display = one of the following:<br>NONE – all parameters are read/write<br>CAL - all parameters are read/write except Calibration<br>CONF – configuration parameters are Read Only; no writes<br>permitted<br>ALL – Only the Lockout group is available for read/write. No<br>other parameters are viewable. |  |
|      |                               |          | Lower Display = LOCK                                                                                                    |  |
|      |                               | [▲] [▼]  | Until <b>NONE</b> is in the upper display                                                                                                    |  |
| 2    | Enter INPUT 1<br>Setup Group  | SET UP   | until you see <i>:</i><br>Upper Display = <b>SET UP</b><br>Lower Display = <b>INPUT 1</b>                                                                                                    |  |
|      |                               | FUNCTION | until you see <i>:</i><br><i>Upper Display</i> = the current selection<br><i>Lower Display</i> = <b>INxTYP</b>                                                                                                    |  |
|      |                               | [▲] [▼]  | to change the current selection to another selection                                                                                                    |  |
| 3    | Scroll through<br>Functions   | FUNCTION | until the lower display rolls through the rest of the functions and returns to:                                                                                                    |  |
|      |                               |          | Upper Display = the new selection<br>Lower Display = <b>INxTYP</b>                                                                                                    |  |
|      |                               | [▲] [▼]  | until you change the input selection in the upper display back to the proper selection. You will see:                                                                                                    |  |
|      | Return to Normal<br>Operation |          | <i>Upper Display</i> = Original Input Selection that matches your type of sensor.<br><i>Lower Display</i> = <b>INxTYP</b>                                                                                                    |  |
| 4    |                               | DISPLAY  | to return to Normal operating mode.                                                                                                    |  |
|      |                               |          | The factory calibration will be restored. If the problem is not corrected, contact the Honeywell Technical Assistance Center.                                                                                                    |  |
|      |                               |          | 1-800-423-9883 USA and Canada                                                                                                    |  |

Table 6-9 Restore Factory Calibration

# 7 Troubleshooting/Service

## 7.1 Overview

#### Introduction

Instrument performance can be adversely affected by installation and application problems as well as by hardware problems. We recommend that you investigate the problems in the following order:

- installation related problems
- application related problems
- hardware and software related problems

and use the information presented in this section to solve them.

#### What's in this section?

The following topics are covered in this section.

|     | TOPIC                                                                                                    | See Page |
|-----|----------------------------------------------------------------------------------------------------|----------|
| 7.1 | Overview                                                                                                    | 49       |
| 7.2 | Troubleshooting Aids<br>• Overall Error Messages<br>• Indicator Failure Symptoms<br>• Customer Support<br>• Determining the Software Version Number | 51       |
| 7.3 | Power-up Tests                                                                                                    | 53       |
| 7.4 | Status Tests                                                                                                    | 53       |
| 7.5 | Background Tests                                                                                                    | 54       |
| 7.6 | Indicator Failure Symptoms                                                                                                    | 55       |
| 7.7 | Troubleshooting Procedures<br>• Power Failure<br>• Alarm Relay Output Failure<br>• Keyboard Failure                                                 | 56       |

#### Installation related problems

Read the Installation section in this manual to make sure the UDC2300 has been properly installed. The installation section provides information on protection against electrical noise, connecting external equipment to the indicator, and shielding and routing external wiring.

#### NOTICE

System noise induced into the indicator will result in diagnostic error messages recurring. If the diagnostic error messages can be cleared, it indicates a "soft" failure and is probably noise related.

If system noise is suspected, completely isolate the controller from all field wiring. Use calibration sources to simulate PV and check all controller functions; i.e. Gain, Rate, Reset, Output, Alarms, etc.

#### **Application related problems**

Review the application of the indicator; then, if necessary, direct your questions to the local sales office.

#### Hardware and software related problems

Use the troubleshooting error message prompts and indicator failure symptoms to identify typical failures which may occur in the indicator. Follow the troubleshooting procedures to correct them.

# 7.2 Troubleshooting Aids

#### **Overall error messages**

An error message can occur

- at power-up, see Subsection 7.3
- when the Status Tests are requested, see Subsection 7.4
- during continuous background tests while in normal operation, see Subsection 7.5

#### Indicator failure symptoms

Other failures may occur that deal with the Power or Alarms. Refer to the indicator failure symptoms in Table 7-4 to determine what is wrong and the troubleshooting procedures to use to correct the problem.

#### **Check installation**

If a set of symptoms still persists, refer to *Section 2 - Installation* and ensure proper installation and proper use of the indicator in the system.

#### **Customer support**

If you cannot solve the problem using the troubleshooting procedures listed in this section, you can get **technical assistance** by dialing 1-800-423-9883 USA and Canada.

An engineer will discuss your problem with you. **Please have your complete model number, serial number, and Software version available.** The model and serial numbers can be found on the chassis nameplate. The software version can be viewed under Setup Group "Status." See Table 7-1.

If it is determined that a hardware problem exists, a replacement indicator or part will be shipped with instructions for returning the defective unit.

Do not return your indicator without authorization from Honeywell's Technical Assistance Center or until the replacement has been received.

For a list of frequently asked questions and their answers, dial Honeywell's **Faxback** 24 hour Service:

#### 1-888-423-9883 USA

Or check out Honeywell's **web site** at: http://www.honeywell.com/sensing

# Determining the software version

Table 7-1 lists the procedure for identifying the software version number.

| Step | Operation                        | Press    | Result                                                                                                 |
|------|----------------------------------|----------|----------------------------------------------------------------------------------------------------|
| 1    | Select<br>STATUS<br>Set Up Group | SET UP   | Upper Display = <b>READ</b><br>Lower Display = <b>STATUS</b>                                           |
| 2    | Read the software version        | FUNCTION | You will see:<br>Upper Display = Software version number                                               |
|      |                                  |          | Lower Display = A1xx Basic Controller and Indicator<br>A2xx Limit Controller                           |
|      |                                  |          | will indicate which version of UDC2300 you have and help<br>them determine a solution to your problem. |

# 7.3 Power-up Tests

#### What happens at power-up

When power is applied, the indicator will run three diagnostic tests. After these tests are completed, "TEST DONE" is displayed.

#### **Test Failures**

If one or more of these tests fail, the indicator will go to the Failsafe Manual Mode, and FAILSF will flash in the lower display and a message indicating which test failed will appear in the lower display. Then, "DONE" will appear in the lower display.

# 7.4 Status Tests

#### Introduction

When required, the results of these tests can be checked to determine the reason the indicator has gone to Failsafe.

#### How to check the status tests

The procedure in Table 7-2 tells you how to display the results of the status tests.

 Table 7-2 Procedure for Displaying the Status Test Results

| Step | Operation                        | Press    | Result                                                                                    |
|------|----------------------------------|----------|-------------------------------------------------------------------------------------------|
| 1    | Select<br>STATUS<br>Set Up Group | SET UP   | Upper Display = <b>READ</b><br>Lower Display = <b>STATUS</b>                              |
| 2    | Read the test results            | FUNCTION | You will see:                                                                             |
|      |                                  |          | Upper Display = <b>NO or YES</b> YES indicates a failure<br>Lower Display = <b>FAILSF</b> |
|      |                                  | FUNCTION | Upper Display = <b>PASS or FAIL</b><br>Lower Display = <b>TEST</b>                        |

# 7.5 Background Tests

#### Introduction

The UDC2300 performs ongoing background tests to verify data and memory integrity. If there is a malfunction, an error message will be displayed (blinking) in the lower display.

In the case of simultaneously malfunctions, the messages will appear in sequence in the lower display. Table 7-3 lists these background tests, the reason for their failure, and how to correct the problem.

| Lower<br>Display | Reason for Failure                                                           | How to Correct the Problem                                                                                                    |
|------------------|------------------------------------------------------------------------------|----------------------------------------------------------------------------------------------------|
| EE FAIL          | Unable to write to non-volatile<br>memory. Anytime you change a              | <ol> <li>Check the accuracy of the parameter and re-<br/>enter.</li> </ol>                                                                    |
|                  | parameter and it is not accepted, you                                        | 2. Try to change something in configuration.                                                                                                  |
|                  |                                                                              | 3. Run through STATUS tests to re-write to<br>EEPROM.                                                                                         |
| FAILSF           | This error message shows whenever<br>the indicator goes into a failsafe mode | 1. Run through STATUS check to determine the reason for the failure.                                                                          |
|                  | of operation. This will happen if:<br>• RAM test failed                      | <ol><li>Press the [SET UP] key until STATUS<br/>appears in the lower display.</li></ol>                                                       |
|                  | <ul><li>Configuration test failed</li><li>Calibration test failed</li></ul>  | 3. Press the <b>[FUNCTION]</b> key to see whether<br>the tests pass or fail, then run through the<br>STATUS codes a second time to see if the |
|                  | <ul> <li>Burnout configured for none<br/>and the input failed.</li> </ul>    | error cleared.                                                                                                    |
| IN1FL            | Two consecutive failures of input 1 integration; i.e., cannot make analog to | <ol> <li>Make sure the actuation is configured<br/>correctly. See Section 4 - Configuration.</li> </ol>                                       |
|                  | digital conversion. This will happen if:                                     | 2. Make sure the input is correct.                                                                                                    |
|                  | <ul> <li>Upscale or Downscale burnout<br/>is selected</li> </ul>             | <ol> <li>Check for gross over-ranging. Check S101<br/>jumper position (Figure 2-2).</li> </ol>                                                |
|                  | <ul> <li>Input not configured correctly</li> </ul>                           | 4. Restore factory calibration. See Section 6.6                                                                                               |
| IN1RNG           | Input 1 out of range. The process input is outside the range limits.         | 1. Make sure the range and actuation are configured properly.                                                                                 |
|                  |                                                                              | 2. Check the input source.                                                                                                    |
|                  |                                                                              | 3. Restore the factory calibration. (See Section 6.6.)                                                                                        |
|                  |                                                                              | 4. Field calibrate.<br>See Section 6 - Input Calibration.                                                                                     |
| PV LIM           | PV out of range.                                                             | 1. Make sure the input signal is correct.                                                                                                    |
|                  | PV = INP1 x RATIO1+ INP1 BIAS                                                | 2. Make sure the Ratio and Bias settings are correct.                                                                                         |
|                  |                                                                              | 3. Recheck the calibration. Use Bias of 0.0                                                                                                   |

#### Table 7-3 Background Tests

# 7.6 Indicator Failure Symptoms

#### Introduction

In addition to the error message prompts, there are failure symptoms that can be identified by noting how the indicator displays and indicators are reacting.

#### **Symptoms**

Compare your symptoms with those shown in Table 7-4.

| Upper<br>Display                                | Lower<br>Display | Indicators | Indicator<br>Output                                        | Probable<br>Cause           | Trouble-<br>shooting<br>Procedure |
|-------------------------------------------------|------------------|------------|------------------------------------------------------------|-----------------------------|-----------------------------------|
| Blank                                           | Blank            | Off        | None                                                       | Power Failure               | 1                                 |
| ОК                                              | ОК               | ОК         | External Alarm<br>function does<br>not operate<br>properly | Malfunction in alarm output | 2                                 |
| Display does not function when a key is pressed |                  |            | Keyboard<br>Malfunction                                    | 3                           |                                   |

 Table 7-4 Indicator Failure Symptoms

#### Other symptoms

If a set of symptoms or prompts other than the one you started with appears while troubleshooting, re-evaluate the symptoms. This may lead to a different troubleshooting procedure.

If the symptom still persists, refer to the installation section in this manual to ensure proper installation and proper use of the indicator in your system.

# 7.7 Troubleshooting Procedures

#### Introduction

The troubleshooting procedures are listed in numerical order as they appear in Table 7-4. Each procedure lists what to do if you have that particular failure and how to do it or where to find the data needed to accomplish the task.

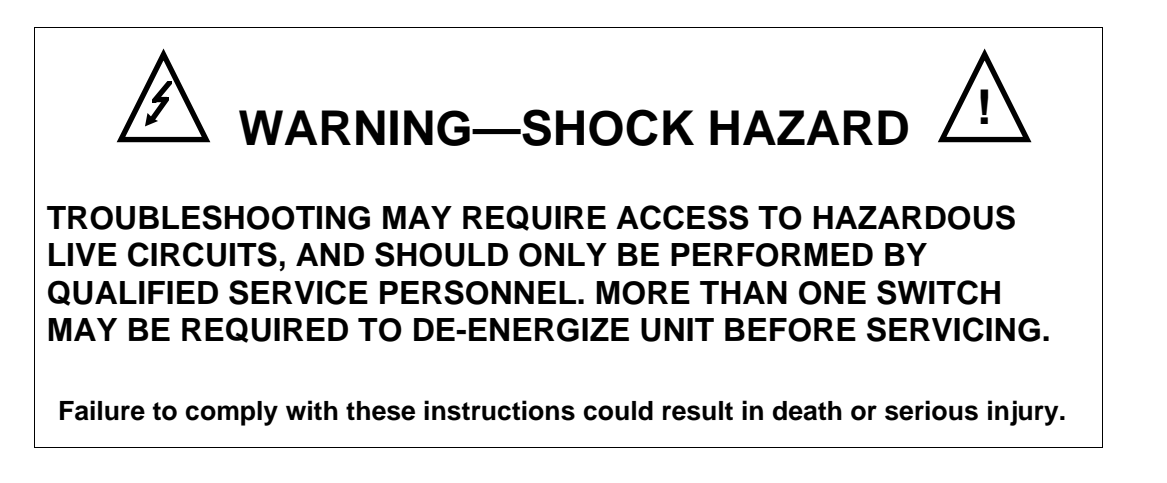

#### **Equipment needed**

You will need the following equipment in order to troubleshoot the symptoms listed in the tables that follow:

- DC Milliammeter mAdc
- Calibration sources T/C, mV, Volt, etc.
- Voltmeter

# Procedure #1

Table 7-5 explains how to troubleshoot power failure symptoms.

| Step | What to do                                                                                                    | How to do it                                                                                                    |
|------|----------------------------------------------------------------------------------------------------|----------------------------------------------------------------------------------------------------|
| 1    | Check the AC line voltage.                                                                                          | Use a voltmeter to measure the AC voltage across terminals L1 and L2 on the rear terminal panel of the indicator. |
|      |                                                                                                    | Check the earth ground connection.                                                                                |
| 2    | Make sure the chassis plugs into the rear of the case properly.                                                     | Withdraw the chassis and visually inspect the indicator board and the inside of the case.                         |
| 3    | Check the system for Brown-outs,<br>heavy load switching, etc., and<br>conformance to installation<br>instructions. | Refer to Section 2 - Installation.                                                                                |
| 4    | Change Main board.                                                                                                  | Installation instructions supplied with new board.                                                                |

| Table 7-5 | Troubleshooting | <b>Power Failure</b> | Symptoms |
|-----------|-----------------|----------------------|----------|
|-----------|-----------------|----------------------|----------|

## Procedure #2

Table 7-6 explains how to troubleshoot Alarm Relay Output failure.

| Step | What to do                                                                                                    | How to do it                                                                                                    |
|------|----------------------------------------------------------------------------------------------------|----------------------------------------------------------------------------------------------------|
| 1    | Check the alarm configuration data. If it is correct, check the field wiring.                                                                           | Reconfigure if necessary.<br>Refer to <i>Section 4 - Configuration</i> for details.                                                                                                    |
| 2    | Check that the applicable alarm relay<br>actuates properly depending on what<br>you have set at prompt AxSxTYPE.<br>If it does, check the field wiring. | If the alarm type is set for PV vary the input to<br>raise and lower the PV around the alarm<br>setpoint. Listen for a click from the relay as the<br>PV moves in either direction and note that the<br>proper ALM1 or ALM2 is lit. |
| 3    | Check the contacts.                                                                                                    | Make sure the NO or NC contact wiring is correct.                                                                                                    |
|      |                                                                                                    | Refer to Section 2 - Installation for relay jumper placement and relay contact information.                                                                                                    |
| 4    | Change Main board.                                                                                                    | Installation instructions supplied with new board.                                                                                                    |

## Procedure #3

Table 7-7 explains how to troubleshoot a Keyboard failure.

| Step | What to do                                                                         | How to do it                                                                                              |
|------|------------------------------------------------------------------------------------|----------------------------------------------------------------------------------------------------|
| 1    | Make sure the keyboard is<br>connected properly.                                   | Withdraw the chassis from the case and visually inspect the connection.                                   |
| 2    | Indicator Keyboard or specific keys<br>may be LOCKED OUT via the<br>security code. | Use your four-digit security code number to change the lockout level. Refer to Section 4 – Configuration. |
|      |                                                                                    | NOTICE                                                                                                    |
|      |                                                                                    | Using "1000" as a security code number will override the 4-digit code previously entered.                 |
| 3    | Replace the display/keyboard if any keys are not functioning.                      | Installation instructions supplied with new display/keyboard.                                             |

Table 7-7 Troubleshooting a Keyboard Failure

# 8 Parts List

# 8.1 Exploded View

#### Introduction

Figure 8-1 is an exploded view of the UDC2300 Indicator. Each part is labeled with a key number. The part numbers are listed by key number in Table 8-1. Parts not shown are listed in Table 8-2.

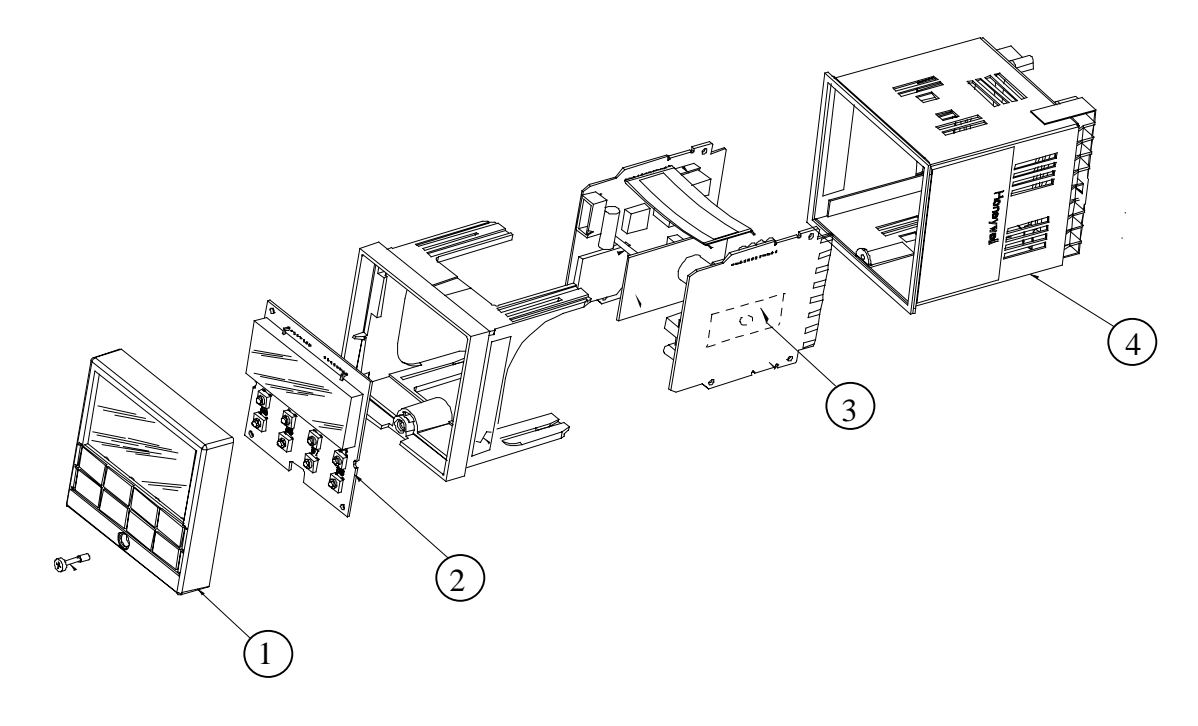

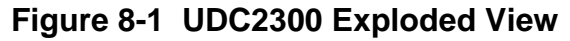

| Key<br>Number | Part Number  | Description                                        |
|---------------|--------------|----------------------------------------------------|
| 1             | 30756667-503 | Bezel Assembly (Gray)                              |
| 2             | 51309766-501 | Display/Keyboard                                   |
| 3             | 51309831-501 | RS-422/485 Communications PWA                      |
| 4             | 51404896-501 | Case Assembly (includes 30755050-001 Mounting Kit) |

| Part Number  | Description                                   |
|--------------|-----------------------------------------------|
| 30755223-003 | DIN Adaptor (Gray)                            |
| 30756683-001 | NEMA 3 Gasket (Panel to Case)                 |
| 30755050-001 | Mounting Kit                                  |
| 30757215-001 | NEMA 4 Adaptor Kit                            |
| 30756764-002 | Rear Terminal Cover Kit                       |
| 30756018-001 | SS Relay 10 Amp (external)                    |
| 30756725-501 | SS Relay 1 Amp (internal)                     |
| 30754465-501 | 0-10 Volt Input resistor assembly (100K pair) |
| 30754142-003 | Terminal Strip Assembly                       |
| 30755306-501 | Electro-mechanical Relay (5 Amp)              |

## Table 8-2 Parts Not Shown

# 9 Index

#### Α

Accuracy, 4 Alarm Blocking, 31 Alarm Circuit Wiring, 11 Alarm Hysteresis, 31 Alarm Relay Action., 6 Alarm Relay Output failure, 57 Alarm relays, 8 Alarm Setpoints, 37 Alarm Setpoints Display, 37 Alarms Set Up Group, 30 Alarmx Setpoint x State, 30 Alarmx Setpointx Type, 30 Alarmx Setpointx Value, 30 Ambient Temperature, 4 Annunciators, 36 Application related problems, 50

#### B

background tests, 54 Baud Rate, 27 Bias on Input 1, 25 Burnout Protection, 25

#### C

Calibration Mode, 48 calibration procedure, 46 Calibration Steps, 40 CE Conformity, 4 CE Conformity (Europe), 2 Cold Junction Temperature, 47 Communi-cations Override Units, 28 Communications State, 27 Composite Wiring Diagram, 12 Configuration, 19 Configuration Lockout, 22 Configuration Procedure, 21 Configuration Prompt Hierarchy, 20 Configuration Record Sheet, 32 Control and Alarm Relay Contact Information, 8 Controller Grounding, 11 Customer support, 51

#### D

Decimal Point Selection, 23 Dimensions, 9 DOWNSCALE BURNOUT, 25

#### Ε

Electrical Considerations, 11 Electrical Noise Precautions, 11 Emissivity, 26 EMISSIVITY, 26 equipment you will need to calibrate, 42 Error Messages, 36 Exploded View, 59 External Interface Option Connections, 15 *External Wiring*, 11

#### **F**, **G**, **H**

Factory calibration, *47* FAILSAFE, 25 Failsafe Manual Mode, 17, 53 Field Wiring, 41 Filter for Input 1, 25 Function Prompts, 20

#### Ι

Indicator Failure Symptoms, 55 Initial Start-up, 17 Input 1 Actuation Type, 23, 24 Input 1 High Range Value, 24 Input 1 Low Range Value, 24 Input 1 Set Up Group, 23 Input Calibration, 39 Input Calibration Procedure, 45 Input Connections, 13 Input I Jumper Placement, 6 Input Set Up Wiring, 43 Input Wiring Terminals, 41 Installation, 3 Installation related problems, 50

#### J

Jumper for Input, 41 Jumper Placement, 7

#### K

Key error, 35 Key Error Message, 18 Key Functions, 18 Keyboard failure, 58

### L

Language Selection, 26 Latching Alarm Output, 31 Local Loopback Test, 29 Lock Set Up Group, 22 lockout feature, 35 Lockout levels, 35

#### M, N

Mains Power Supply, 11, 13 Mechanical Shock, 4 Minimum and Maximum Range Values, 40 Model Number Interpretation, 5 Monitoring t, 33 Mounting, 9 Mounting Method, 10 Mounting Procedure, 10

#### 0

Open Collector Alarm Relay Output, 14 Operating Limits, 4 Operator Interface, 1, 18, 34

### **P**, **Q**

Parity, 27 Parts Identification, 59 Parts List, 59 Permissible Wiring Bundling, 12 Physical Considerations, 9 Power, 4 Power Consumption, 4 power failure symptoms, 57 Power Line Frequency, 26 Powering Up, 17 Power-up Tests, 53 Pre-installation Information, 4 Preliminary Checks, 6

#### R

Ratio on Input, 24 Relative Humidity, 4 Response Delay, 28 Restore Factory Calibration, 47 RTD Inputs, 44

# S

SECURITY CODE, 22, 34 Sensor Break, 25 Set Up Group, 20 Set Up groups, 19 Shed Enable, 27 Shock hazard warning, 56 software version number, 52 Specifications, 4 start up, 17 Station Address, 27 Status Tests, 53 *Suppression Devices*, 11

#### Т

Temperature Units, 23 Test Failures, 17, 53 Thermocouple Inputs Using a Thermocouple Source, 43 Thermocouple Inputs Using an Ice Bath, 43 Transmitter Character-ization, 24 Troubleshooting Aids, 51 troubleshooting procedures, 56 Troubleshooting/Service, 49

#### U

**UPSCALE BURNOUT**, 25

#### V

Vibration, 4 Voltage and Resistance Equivalents for 0% and 100% Range Values, 40

# W, X, Y, Z

WARNING—SHOCK HAZARD, 56
Wiring, 11
Wiring Bundling, 12
Wiring Connections for Radiamatic, Milliampere, Millivolts, or Volts (Except 0 to 10 Volts), 45
Wiring Connections for RTD (Resistance Thermometer Device), 44
Wiring Diagrams, 12
Wiring the Indicator, 12

# HONEYWELL SERVICE CENTERS

#### ARGENTINA

HONEYWELL S.A.I.C. BELGRANO 1156 BUENOS AIRES ARGENTINA Tel. : 54 1 383 9290

#### ASIA PACIFIC

HONEYWELL ASIA PACIFIC Inc. Room 3213-3225 Sun Kung Kai Centre N° 30 Harbour Road WANCHAI HONG KONG Tel. : 852 829 82 98

#### AUSTRALIA

HONEYWELL LIMITED 5 Thomas Holt Drive North Ryde Sydney NSW AUSTRALIA 2113 Tel. : 61 2 353 7000

#### **AUSTRIA**

HONEYWELL AUSTRIA G.m.b.H. Handelskai 388 A1020 VIENNA AUSTRIA Tel. : 43 1 727 800

#### BELGIUM

HONEYWELL S.A. 3 Avenue de Bourget B-1140 BRUSSELS BELGIUM Tel. : 32 2 728 27 11

#### BRAZIL

HONEYWELL DO BRAZIL AND CIA Rua Jose Alves Da Chunha Lima 172 BUTANTA 05360.050 SAO PAULO SP BRAZIL Tel. : 55 11 819 3755

#### BULGARIA

HONEYWELL EOOD 14, Iskarsko Chausse POB 79 BG- 1592 Sofia BULGARIA Tel : 359-791512/ 794027/ 792198

#### CANADA

HONEYWELL LIMITED THE HONEYWELL CENTRE 529 Mc Nicoll Avenue M2H 2C9 NORTH YORK, ONTARIO CANADA Tel. : 416 502 5200

#### CZECH REPUBLIC

HONEYWELL, Spol.s.r.o. Budejovicka 1 140 21 Prague 4 Czech Republic Tel. : 42 2 6112 3434

#### DENMARK

HONEYWELL A/S Automatikvej 1 DK 2860 Soeborg DENMARK Tel. : 45 39 55 56 58

#### FINLAND

HONEYWELL OY Ruukintie 8 FIN-02320 ESPOO 32 FINLAND Tel. : 358 0 3480101

#### FRANCE

HONEYWELL S.A. Bâtiment « le Mercury » Parc Technologique de St Aubin Route de l'Orme (CD 128) 91190 SAINT-AUBIN FRANCE Tel. from France: 01 60 19 80 00 From other countries: 33 1 60 19 80 00

#### GERMANY

HONEYWELL AG Kaiserleistrasse 39 D-63067 OFFENBACH GERMANY Tel. : 49 69 80 640

#### HUNGARY

HONEYWELL Kft Gogol u 13 H-1133 BUDAPEST HUNGARY Tel. : 36 1 451 43 00

#### **ICELAND**

HONEYWELL Hataekni .hf Armuli 26 PO Box 8336 128 reykjavik Iceland Tel : 354 588 5000

#### ITALY

HONEYWELL S.p.A. Via P. Gobetti, 2/b 20063 Cernusco Sul Naviglio ITALY Tel. : 39 02 92146 1

#### MEXICO

HONEYWELL S.A. DE CV AV. CONSTITUYENTES 900 COL. LOMAS ALTAS 11950 MEXICO CITY MEXICO Tel : 52 5 259 1966

#### THE NETHERLANDS

HONEYWELL BV Laaderhoogtweg 18 1101 EA AMSTERDAM ZO THE NETHERLANDS Tel : 31 20 56 56 911

# HONEYWELL SERVICE CENTERS

#### NORWAY

HONEYWELL A/S Askerveien 61 PO Box 263 N-1371 ASKER NORWAY Tel. : 47 66 76 20 00

#### POLAND

HONEYWELL Sp.z.o.o UI Domainewksa 41 02-672 WARSAW POLAND Tel. : 48 22 606 09 00

#### PORTUGAL

HONEYWELL PORTUGAL LDA Edificio Suecia II Av. do Forte nr 3 - Piso 3 2795 CARNAXIDE PORTUGAL Tel. : 351 1 424 50 00

#### **REPUBLIC OF IRELAND**

HONEYWELL Unit 1 Robinhood Business Park Robinhood Road DUBLIN 22 Republic of Ireland Tel. : 353 1 4565944

#### **REP. OF SINGAPORE**

HONEYWELL PTE LTD BLOCK 750E CHAI CHEE ROAD 06-01 CHAI CHEE IND. PARK 1646 SINGAPORE REP. OF SINGAPORE Tel. : 65 2490 100

#### REPUBLIC OF SOUTH AFRICA

HONEYWELL Southern Africa PO BOX 138 Milnerton 7435 REPUBLIC OF SOUTH AFRICA Tel. : 27 11 805 12 01

#### ROMANIA

HONEYWELL Office Bucharest 147 Aurel Vlaicu Str., Sc.Z., Apt 61/62 R-72921 Bucharest ROMANIA Tel : 40-1 211 00 76/ 211 79 43

#### RUSSIA

HONEYWELL INC 4<sup>th</sup> Floor Administrative Builiding of AO "Luzhniki" Management 24 Luzhniki 119048 Moscow RUSSIA Tel : 7 095 796 98 00/01

#### SLOVAKIA

HONEYWELL Ltd Mlynske nivy 73 PO Box 75 820 07 BRATISLAVA 27 SLOVAKIA Tel. : 421 7 52 47 400/425

#### SPAIN

HONEYWELL S.A Factory Josefa Valcarcel, 24 28027 MADRID SPAIN Tel. : 34 91 31 3 61 00

#### SWEDEN

HONEYWELL A.B. S-127 86 Skarholmen STOCKHOLM SWEDEN

Tel.: 46 8 775 55 00

#### SWITZERLAND

HONEYWELL A.G. Hertistrasse 2 8304 WALLISELLEN SWITZERLAND Tel. : 41 1 831 02 71

#### TURKEY

HONEYWELL Otomasyon ve Kontrol Sistemlen San ve Tic A.S. (Honeywell Turkey A.S.) Emirhan Cad No 144 Barbaros Plaza C. Blok Kat 18 Dikilitas 80700 Istanbul TURKEY Tel : 90-212 258 18 30

#### UNITED KINGDOM

HONEYWELL Unit 1,2 &4 Zodiac House Calleva Park Aldermaston Berkshire RG7 8HW UNITED KINGDOM Tel : 44 11 89 81 95 11

#### U.S.A.

HONEYWELL INC. INDUSTRIAL CONTROLS DIV. 1100 VIRGINIA DRIVE PA 19034-3260 FT. WASHINGTON U.S.A. Tel. : 215 641 3000

#### VENEZUELA

HONEYWELL CA APARTADO 61314 1060 CARACAS VENEZUELA Tel. : 58 2 239 0211
## Honeywell

Sensing and Control Honeywell 11 West Spring Street Freeport, IL 61032